# CCRS Skrócona instrukcja obsługi dla Administratorów programu

Maj 2017

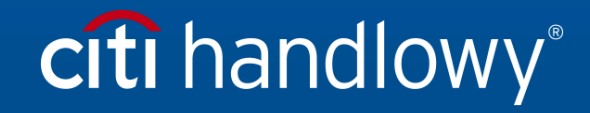

<u>www.citihandlowy.pl</u> Bank Handlowy w Warszawie S.A. CitiManager Skrócona instrukcja obsługi dla Administratorów programu | Spis treści

# Spis treści

| Wprowadzenie                                                                                                    |    |
|----------------------------------------------------------------------------------------------------|----|
| Podstawowa nawigacja                                                                                                  | 4  |
| Pierwsze kroki                                                                                                    | 8  |
| Dostęp do CCRS                                                                                                    |    |
| Generowanie standardowych raportów z wykorzystaniem szablonu                                                          |    |
| Edycja raportu w Podglądzie raportów                                                                                  |    |
| Eksportowanie raportu                                                                                                 | 20 |
| Dodawanie raportu do Listy historii / przeglądanie raportu na Liście historii                                         | 21 |
|                                                                                                    |    |
| Subskrypcja гарогти                                                                                                   |    |
| Zapisywanie szablonów raportów – Moje raporty                                                                         |    |
| Subskrypcja raportu<br>Zapisywanie szablonów raportów – Moje raporty<br>Załącznik                                     |    |
| Subskrypcja raportu<br>Zapisywanie szablonów raportów – Moje raporty<br>Załącznik<br>Paski narzędzi Podglądu raportów |    |

# Wprowadzenie

System Raportów Niestandardowych Citibank (*Citibank Custom Reporting System* – CCRS) to kompleksowe narzędzie internetowe do gromadzenia informacji i zarządzania informacjami, które dotyczą transakcji dokonywanych kartą – od szczegółów poszczególnych pozycji po skonsolidowane dane transakcji.

CCRS dostarcza informacje niezbędne do:

- prowadzenia negocjacji z dostawcami;
- analizy wydatków służbowych
- zapewnienia zgodności z zasadami organizacyjnymi.

#### Kompleksowe dane – elastyczne dostarczanie

Możesz tworzyć dynamiczne zapytania i pobierać dane w formacie arkuszy kalkulacyjnych, baz danych lub edytorów tekstu. CCRS zapewnia:

- dostęp online do ponad 650 elementów danych;;
- możliwość zapisania niestandardowych ustawień, pozwalających na szybszą konfigurację raportu;
- powiadomienia e-mail, pozwalające pobrać raporty w dogodnym momencie;
- możliwość zaprogramowania raportów tak, aby były generowane wtedy, kiedy są potrzebne.

#### Kompatybilność z przeglądarką internetową

Dostęp do CCRS można uzyskać z przeglądarek:

- Microsoft Internet Explorer 7.x, 8.x, 9.x, 10.x;
- Firefox 14.x 19.x;
- Google Chrome 20.x 25.x;
- Safari 5.x, 6.x.

#### Częstotliwość aktualizacji

CCRS jest aktualizowany w oparciu o najnowsze dane rachunku i transakcji od poniedziałku do piątku, od północy czasu EST. Aktualizacja może potrwać do 12 godzin.

# Podstawowa nawigacja

#### Ekran główny

Gdy zalogujesz się do CCRS, wyświetli się ekran główny. Na ekranie głównym widoczne są sekcje podsumowania ze skrótami do najczęściej używanych folderów i raportów. Z tego ekranu możesz przejść bezpośrednio do miejsca, w którym przechowywany jest raport.

| Ekran                                                                                                    | Krok/działanie                                                                                                    |
|----------------------------------------------------------------------------------------------------|----------------------------------------------------------------------------------------------------|
| 100HE         SHARED REPORTS         MY REPORTS         CREATE REPORT         HY SUBSCRIPTIONS         HISTORY LIST         PREFERENCES         USER ENTITLEMENT           CEDERAC         CREATE Contenencial Carda Reporting System > Summary         Colorian Contenencial Carda Reporting System > Summary         Colorian Contenencial Carda Reporting System > Summary | Search: Al Riders                                                                                                    |
| Shared Reports     Cycle Base Subsorption     Mexicon Security Filter: 10-2004     Mass Shared Reports     Mass Shared Reports     Mass Shared Reports     Mass Shared Reports     Mass Shared Reports     Mass Shared Reports                                                                                                    | <ul> <li>1. Raporty wspólne – zawiera foldery, w których przechowywane są standardowe szablony raportów. Z szablonów tych może korzystać każda osoba mająca dostęp do folderu Raporty wspólne.</li> </ul>                                                                                                    |
| Losardumer     Losardumer     My Reports     My Reports     My Reports                                                                                                    | <ol> <li>Moje raporty – zawiera szablony raportów<br/>utworzone przez Ciebie dla Twoich potrzeb w<br/>zakresie sprawozdawczości. Nikt poza Tobą nie<br/>może przeglądać ani używać tych szablonów.</li> </ol>                                                                                                    |
| History Lt 3<br>We subscriptions<br>To do not have any subscriptions.<br>Files any addressions.                                                                                                    | <ol> <li>Lista historii – zawiera raporty, które zostały<br/>wygenerowane i zapisane w celu przejrzenia w<br/>przyszłości. Raporty na Liście historii zawierają<br/>dane od momentu, w którym wygenerowano<br/>raport. Na Liście historii można przechowywać<br/>do 50 raportów w okresie do 180 dni.</li> </ol>                                                                                                    |
| Ekran głowny                                                                                                    | <ol> <li>Moje subskrypcje – zawiera subskrypcje raportów,<br/>które zostały przez Ciebie zarejestrowane do<br/>automatycznego generowania w określonym<br/>odstępie czasowym. Subskrybowane raporty, które<br/>zostały przez Ciebie zarejestrowane, są<br/>przechowywane na Liście historii. Możesz<br/>wybrać opcję, aby otrzymywać powiadomienia e-<br/>mail, gdy raport będzie gotowy do wyświetlenia.<br/>Subskrybowany raport rozpoznasz, gdy obok nazwy<br/>raportu, w nawiasie, pojawi się słowo<br/>"Zarchiwizowany".</li> </ol>           |
|                                                                                                    | 5. Częstotliwość aktualizacji – CCRS jest<br>aktualizowany w oparciu o najnowsze dane<br>rachunku i transakcji od poniedziałku do piątku<br>od północy czasu EST. Aktualizacja może<br>potrwać do 12 godzin. Data ostatniego<br>księgowania to data zaksięgowania wszystkich<br>transakcji w systemie CCRS. Jeśli data ostatniego<br>księgowania nie jest widoczna na ekranie<br>głównym, wyświetla się na ekranie Uprawnienia<br>Użytkownika. Zaktualizowana data ostatniego<br>ładowania to data przeprowadzenia ostatniego<br>ładowania danych. |

#### Karty i przyciski nawigacji

Na każdym ekranie w systemie CCRS u góry znajdują się karty, przyciski i łącza nawigacji, które pozwalają uzyskać dostęp do szablonów raportów, zapisanych raportów, swoich subskrypcji i Listy historii. Możesz też utworzyć raport i uzyskać dostęp do swoich preferencji i Uprawnień Użytkownika.

| Ekran                                                                                                    |                                                                          | Krok/działanie                                                                                                    |
|----------------------------------------------------------------------------------------------------|--------------------------------------------------------------------------|----------------------------------------------------------------------------------------------------|
| Citibank <sup>®</sup> Custom Reporting System                                                                                                    | Citigroup.com                                                            | Karty nawigacji                                                                                                    |
| Image: Second second second | Contact us Help Logout 3 Welcome Katherine Georgenson. VERK ENTITLEMENTS | <ol> <li>Strona główna – wyświetla sekcje podsumowania<br/>dla folderów Raporty wspólne, Moje raporty,<br/>Lista historii i Moje subskrypcje.</li> </ol>                                                                                                    |
| Karty i przyciski nawigacji                                                                                                    |                                                                          | <ol> <li>Raporty wspólne – zawiera foldery, w których<br/>przechowywane są standardowe szablony<br/>raportów. Z szablonów tych może korzystać<br/>każda osoba mająca dostęp do folderu Raporty<br/>wspólne.</li> </ol>                                                                                                    |
|                                                                                                    |                                                                          | <ol> <li>Moje raporty – zawiera szablony raportów<br/>utworzone przez Ciebie dla Twoich potrzeb w<br/>zakresie sprawozdawczości. Nikt poza Tobą nie<br/>może przeglądać ani używać tych szablonów.</li> </ol>                                                                                                    |
|                                                                                                    |                                                                          | <ol> <li>Utwórz raporty – zawiera kreatory raportów do<br/>tworzenia raportów ad-hoc. Raport ad-hoc to<br/>raport tworzony od podstaw.</li> </ol>                                                                                                    |
|                                                                                                    |                                                                          | 5. Moje subskrypcje – zawiera subskrypcje raportów,<br>które zostały przez Ciebie zarejestrowane do<br>automatycznego generowania w określonym<br>odstępie czasowym. Subskrybowane raporty, które<br>zostały przez Ciebie zarejestrowane, są<br>przechowywane na Liście historii. Otrzymasz<br>powiadomienia e-mail, gdy raport będzie gotowy<br>do wyświetlenia. Subskrybowany raport<br>rozpoznasz, gdy obok nazwy raportu, w nawiasie,<br>pojawi się słowo "Zarchiwizowany". |
|                                                                                                    |                                                                          | <ol> <li>Lista historii – zawiera raporty, które zostały<br/>wygenerowane i zapisane w celu przejrzenia w<br/>przyszłości. Raporty na Liście historii zawierają<br/>dane od momentu, w którym wygenerowano<br/>raport. Na Liście historii można przechowywać do<br/>50 raportów w okresie do 180 dni.</li> </ol>                                                                                                    |
|                                                                                                    |                                                                          | <ol> <li>Preferencje – zawiera opcje preferencji<br/>Użytkownika. Preferencje pozwalają na<br/>ustawienie nowej strony głównej, zarządzanie<br/>opcjami eksportowania i zarządzanie sposobem<br/>wyświetlania raportów z opcjami siatki i<br/>wykresów.</li> </ol>                                                                                                    |
|                                                                                                    |                                                                          | 8. Uprawnienia Użytkownika – wyświetla Twój regior<br>hierarchię rachunków, do których masz dostęp,<br>oraz datę ostatniego księgowania. Możesz<br>przeglądać rachunki w wyświetlonych hierarchiach<br>a także w hierarchiach podjednostek, które<br>znajdują się pod wyświetlonymi hierarchiami.                                                                                                    |

#### CCRS® — Skrócona instrukcja obsługi | Podstawowa nawigacja

| Ekran                                                                                                    | Krok/działanie                                                                                                    |
|----------------------------------------------------------------------------------------------------|----------------------------------------------------------------------------------------------------|
| Citibank* Custom Reporting System  Citigroup.com  Contact us Help Logout  Welcome Katherine Georgenson.  HOME   SHARED REPORTS   HY REPORTS   CREATE REPORT   HY SUBSCRIPTIONS   HISTORY LIST   PREFERENCES   USER ENTITLEMENTS    Citibank Commercial Cards Reporting System > Shared Reports  Search: Shared Reports   Search: Shared Reports | Łącza<br>9. Kontakt – zawiera listę numerów kontaktowych,<br>pod którymi można skontaktować się z pomocą<br>techniczną.                                                                                                    |
| ••••••••••••••••••••••••••••••••••••                                                                                                    | 10. Pomoc – zawiera listę materiałów<br>referencyjnych, takich jak Przewodniki<br>Użytkownika, Słownik danych, Samouczki i<br>Często zadawane pytania.                                                                                                    |
|                                                                                                    | 11. Wylogowanie – umożliwia wyjście z bieżącej sesji<br>raportów. Kliknięcie [X] w prawym górnym rogu<br>spowoduje zamknięcie sesji raportów, ale<br>przeglądarka raportów nadal będzie przypisana<br>do hierarchii, do której uzyskano dostęp jako do<br>ostatniej. Aby uzyskać dostęp do innej hierarchii<br>raportów, należy kliknąć łącze Wylogowanie, w<br>przeciwnym razie nowa sesja przeglądania nie<br>zostanie wczytana. |
|                                                                                                    | Przyciski nawigacji                                                                                                    |
|                                                                                                    | <ol> <li>Strona główna – pozwala wrócić do ekranu<br/>głównego.</li> </ol>                                                                                                    |
|                                                                                                    | <ol> <li>13. Wstecz – pozwala wrócić do<br/>poprzedniego ekranu.</li> </ol>                                                                                                    |
|                                                                                                    | <ul> <li>14. Dalej – pozwala przejść do kolejnego ekranu<br/>(pod warunkiem, że użyty został przycisk<br/>Wstecz).</li> </ul>                                                                                                    |
|                                                                                                    | <ol> <li>Powrót do – pozwala przejść do jednego<br/>folderu wyżej w hierarchii.</li> </ol>                                                                                                    |

#### Boczny panel nawigacji

Po kliknięciu kart nawigacji dla folderów Raporty wspólne, Moje raporty, Moje subskrypcje i Lista historii po lewej stronie ekranu pojawi się panel nawigacji.

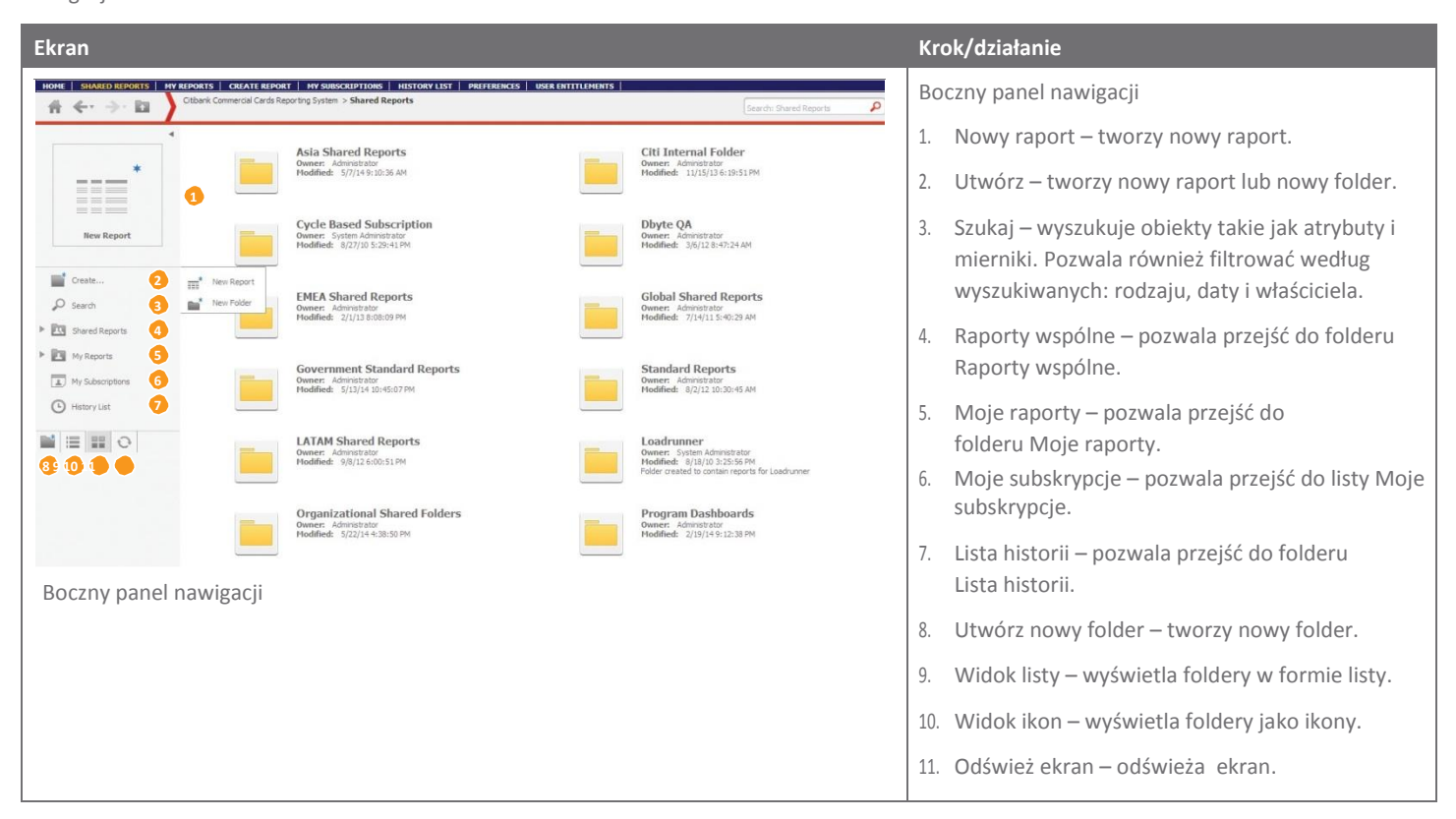

# Pierwsze kroki

#### Informacje ogólne

Chociaż istnieje możliwość tworzenia raportów od podstaw, wiele wymagań dotyczących raportów można spełnić, generując raporty w oparciu o istniejące szablony. Po tym jak wybierzesz szablon raportu, konieczne może być wypełnienie monitów, które są filtrami dla raportów. Po wypełnieniu monitów możesz wygenerować raport, a następnie przeglądać go i edytować w Podglądzie raportów. Możesz też wyeksportować raport, na przykład do arkusza Excel, zapisać raport, dodać go do swojej Listy historii lub subskrybować.

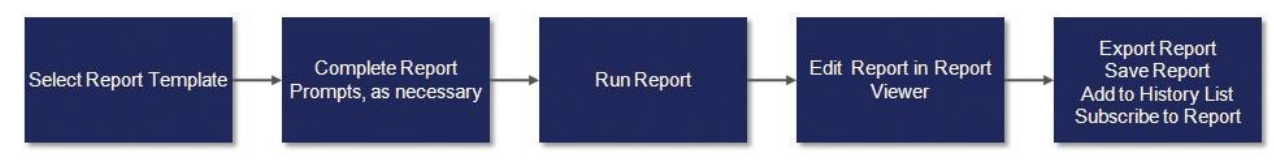

Przebieg procesu tworzenia raportów

#### Szablony raportów

System zawiera szablony raportów, które mają wstępnie zdefiniowane atrybuty, mierniki, filtry i monity.

Więcej informacji na temat generowania raportów z wykorzystaniem szablonu raportu można znaleźć w sekcji Sporządzanie raportów.

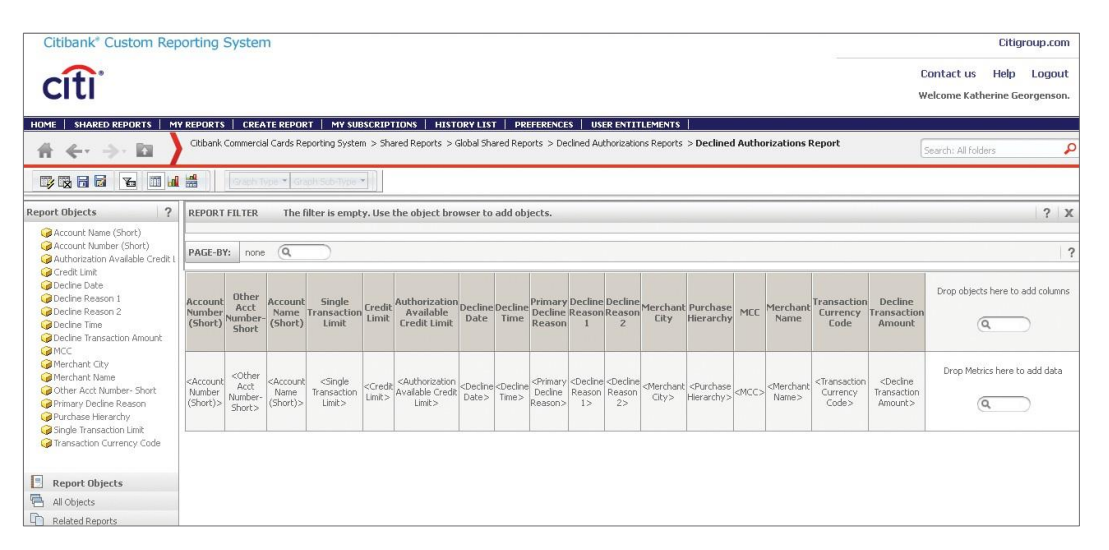

Przykładowy szablon raportu

#### Ikona szablonu raportu

Ikona szablonu raportu to skrót do szablonu raportu. Dostęp do szablonów raportów uzyskuje się z folderów Raporty wspólne. Gdy klikniesz ikonę szablonu raportu, raport zostanie wygenerowany automatycznie, jeśli nie będzie wymagane wypełnienie żadnych monitów. Jeśli raport wymaga od Użytkownika wypełnienia monitów, przed wygenerowaniem raportu musisz wprowadzić lub zaznaczyć wymagane dane.

| Declined Authorizations Report<br>Owner: Administrator<br>Modified: 11/4/13 11:37:30 PM<br>Date prompted report listing information related to declined<br>authorizations. This report provide details listing both the base and alternate<br>currency<br>Edit Subscriptions Export PDE |
|----------------------------------------------------------------------------------------------------|
|----------------------------------------------------------------------------------------------------|

Ikona szablonu raportu

#### Monity szablonu raportu

Niektóre raporty są raportami z monitem – oznacza to, że do wygenerowania raportu wymagane są dodatkowe informacje. Monity w szablonach raportów są filtrami do sortowania danych używanych w raportach.

Gdy klikniesz ikonę szablonu raportu z monitem, pojawi się ekran monitu. Wprowadź lub zaznacz dane, a następnie kliknij przycisk Sporządź raport.

| Citibank* Custom Rep                                   | orting System                                                                                                    | Citiç                                  | group.com            |
|--------------------------------------------------------|----------------------------------------------------------------------------------------------------|----------------------------------------|----------------------|
| citi                                                   |                                                                                                    | Contact us Help<br>Welcome Katherine G | Logout<br>eorgenson. |
|                                                        | REPORTS         CREATE REPORT         MY SUBSCRIPTIONS         HISTORY LIST         PREFERENCES         USER ENTITLEMENTS           Citibank Commercial Cards Reporting System         > Shared Reports         > Global Shared Reports         > Declined Authorizations           Reports         > Declined Authorizations         Reports         > Declined Authorizations | Search: All folders                    | ş                    |
| Index X                                                | 1. Declined Authorization Start Date (Required)                                                                                                    |                                        |                      |
| Summary of your selections                             | Declined Authorization Start Date                                                                                                    |                                        |                      |
| 1 Declined Authorization Start<br>Date (Required)      |                                                                                                    |                                        |                      |
| 2 Declined Authorization End<br>Date (Required)        | 2. Declined Authorization End Date (Required) Declined Authorization End Date                                                                                                    |                                        | X                    |
| Report Message Name:<br>Declined Authorizations Report |                                                                                                    |                                        |                      |

Monity szablonu raportu

#### Podgląd raportów

Podgląd raportów to obszar, w którym wyświetlany jest raport po zakończeniu przetwarzania lub po uruchomieniu go z Listy historii. W Podglądzie raportów możesz edytować raport, na przykład dodawać atrybuty lub mierniki lub dodać/ukryć kolumnę. Możesz też sformatować raport, na przykład zmieniając styl czcionki i kolory linii.

| Citibank <sup>®</sup> Custom Rep | orting Syste                | em                               |                      |                       |                       | Citigroup.co                                         |
|----------------------------------|-----------------------------|----------------------------------|----------------------|-----------------------|-----------------------|------------------------------------------------------|
| citi                             |                             |                                  |                      |                       |                       | Contact us Help Logou<br>Welcome Katherine Georgenso |
| HOME   SHARED REPORTS   MY       | REPORTS   CR                | EATE REPORT   MY SUBSCRIPT       | IONS   HISTORY LIS   | ST PREFERENCES        | USER ENTITLEMENTS     | ~                                                    |
| - # ← → □                        | Citibank Comme              | coal Cards Reporting System > My | Reports > Account Ac | tivity lext file - LL | 1001                  | Search: All folders                                  |
| Home 🔻 Tools 🔻 Data 🍷 G          | rid Format '                | *                                |                      |                       |                       | Last update: 9/17/14 1:50:4                          |
| 🕞 🗠 🖘 📐 🔟 🖬                      |                             | 🖸 📑 🔫 🚺 ?E 🛃 🏄                   | <b>F</b>             |                       |                       |                                                      |
| Report Objects ? X               | ₩ 4 <u>4 5</u> 6 • <u>7</u> | 8 of 872 pages 🕨 🕅               |                      |                       | Data rows: 2          | 51 - 300 of 43573   Data columns                     |
| Account Name 1                   | First Name                  | Account                          | Transaction Post     | Morehant State        | Transaction Tune Metr | ics Total Transaction Amount                         |
| Account Name 2                   | PICUAPD                     | 1 2/21/2014                      | 4/1/2014             | TNI TNI               | Durchaso              | 10car mansaction Amount                              |
| Account Number                   | DITA                        | 1 3/31/2014                      | 4/1/2014             | DA                    | Durphase              | T9.0                                                 |
| G Account Type                   | POREPT                      | 1 2/20/2014                      | 4/1/2014             | TI                    | Durchase              | 30.3                                                 |
| G First Name                     | POBERT                      | 1 3/30/2014                      | 4/1/2014             | MC                    | Purchase              | 25.0                                                 |
| GHierarchy Level 1               | PORCET                      | 1 2/21/2014                      | 4/1/2014             | 110                   | Miccollapoous Dobits  | 14                                                   |
| MCC                              | ROBERT                      | T 3/31/2014                      | 4/1/2014             |                       | Purchase              | 145.9                                                |
| Merchant City                    | POREPT                      | 1 2/21/2014                      | 4/1/2014             | CO                    | Durchaso              | 1 275 0                                              |
| Marchant Nama                    | ROBERT                      | 1 3/31/2014                      | 4/1/2014             | FI                    | Durchase              | 31.6                                                 |
|                                  | PORCET                      | 1 2/21/2014                      | 4/1/2014             | TI                    | Durchase              | 7.6                                                  |
| Merchant State                   | ROBERT                      | 1 3/31/2014                      | 4/1/2014             | KV                    | Durchase              | 44.7                                                 |
| Purchase Identifier              | ROBERT                      | I 3/31/2014                      | 4/1/2014             | OK                    | Purchase              | 55.3                                                 |
| G Transaction Date               | ROBERT                      | 1 3/31/2014                      | 4/1/2014             | SC                    | Rurchase              | 125.7                                                |
| G Transaction Number             | ROBERT                      | I 3/31/2014                      | 4/1/2014             | VA                    | Purchase              | 24.7                                                 |
| G Transaction Post Date          | ROBERTO                     | 1 3/29/2014                      | 4/1/2014             | 115                   | Miscellaneous Debits  | 2.7                                                  |
| G Transaction Reference Number   | ROBERTO                     | 1 3/29/2014                      | 4/1/2014             |                       | Purchase              | 274.8                                                |
| Transaction Type                 | RONALD                      | 1 3/31/2014                      | 4/1/2014             | IL                    | Purchase              | 41.1                                                 |
| Tabal Transmiss Amount           | ROY                         | 1 3/31/2014                      | 4/1/2014             | 07                    | Purchase              | 15.0                                                 |
| EIII IUcar Iransaction Amount    | ROY                         | 1 3/31/2014                      | 4/1/2014             | 11                    | Purchase              | 69.1                                                 |
|                                  | ROY                         | 1 3/31/2014                      | 4/1/2014             | MO                    | Purchase              | 54.2                                                 |
|                                  | ROY                         | 1 3/31/2014                      | 4/1/2014             | NC                    | Purchase              | 63.5                                                 |
|                                  | RUSSELL                     | 1 3/31/2014                      | 4/1/2014             | MN                    | Purchase              | 7.1                                                  |
|                                  | RYAN                        | 1 3/31/2014                      | 4/1/2014             | MO                    | Purchase              | 11.8                                                 |
|                                  | SALLY                       | I 3/31/2014                      | 4/1/2014             | IN                    | Purchase              | 32.7                                                 |
|                                  | SAMMY                       | 1 3/30/2014                      | 4/1/2014             | AR                    | Purchase              | 58.2                                                 |
|                                  | SANDRA                      | I 3/31/2014                      | 4/1/2014             | II                    | Purchase              | 10.9                                                 |
|                                  | SCOTT                       | 1 3/31/2014                      | 4/1/2014             |                       | Miscellaneous Debits  | 0.0                                                  |
|                                  | COTT                        | T 2/21/2014                      | 4/1/2014             |                       | Durahasa              | E 1                                                  |

Podgląd raportów

#### Paski narzędzi i menu

Podgląd raportów wyświetla menu i ikony funkcji strony głównej, Narzędzi, Danych, Siatki i Formatu. Kliknięcie każdej pozycji menu powoduje wyświetlenie podzestawu ikon paska narzędzi. Dostęp do tych samych funkcji można uzyskać (i wyświetlić je) po kliknięciu strzałki "Rozwiń" dla każdego menu.

Szczegółowe opisy każdej z funkcji paska narzędzi znajdują się w Załączniku.

| ome 🔻 Tools 👻 Dat    | a 🔻 Grid | Home 🔻 Tools 👻 Data 🎽 Grid 🛛 Format 👻 |  |
|----------------------|----------|---------------------------------------|--|
| Save<br>Save As      |          |                                       |  |
| Undo                 | Ctrl+Z   |                                       |  |
| Redo                 | Ctrl+Y   | Pasek narzędzi strony głównej         |  |
| Design               |          |                                       |  |
| Grid                 |          |                                       |  |
| Graph                |          |                                       |  |
| Grid and Graph       |          |                                       |  |
| Add to History List  |          |                                       |  |
| Create Personal View |          |                                       |  |
| Subscribe to         | •        |                                       |  |
| Export               | •        |                                       |  |
| Print                |          |                                       |  |
| Full Screen Mode     |          |                                       |  |
|                      |          |                                       |  |

Menu Strony głównej

#### Obiekty

Funkcje Obiekty raportów i Wszystkie obiekty pozwalają dodawać obiekty do raportu lub je z niego usuwać. Istnieją cztery rodzaje obiektów: atrybuty, mierniki, filtry i monity. Obiekty są pogrupowane według kategorii i uporządkowane w foldery.

#### Rodzaje obiektów

| Obiekt   | Ikona | Opis                                                                                                    |
|----------|-------|----------------------------------------------------------------------------------------------------|
| Atrybuty | 9     | Opisują lub określają pozycję raportu. Na przykład <b>Nazwa handlowca</b> to atrybut transakcji określający nazwę<br>handlowca                                                                                                    |
| Mierniki | Ellı  | Opisują pomiar lub podsumowanie wartości. Na przykład <b>Liczba transakcji</b> to miernik, ponieważ dodaje lub<br>podsumowuje całkowitą liczbę transakcji dla danego rachunku lub handlowca                                                                                                    |
| Filtry   | T     | Sortują dane od momentu wygenerowania raportu. Za filtr może służyć albo atrybut, albo miernik. Na przykład jeśli<br>wygenerujesz raport Lista posiadaczy kart, możesz wybrać atrybut Nazwisko posiadacza karty, umieścić go w panelu<br>filtra i sortować raport według posiadaczy kart, których nazwisko równa się Smith |
| Monity   | T     | Filtr zastosowany przed wygenerowaniem raportu, ograniczający dane, które są zwracane. Na przykład <b>zakres dat</b> to<br>monit, który zwraca z raportu tylko informacje z wybranego okresu                                                                                                    |

#### Karty Podglądu obiektów

Obiekty raportu są wyświetlane w panelu Podgląd obiektów na ekranie Podgląd raportu. Wyświetlanie obiektów jest możliwe na dwa sposoby. Możesz wyświetlić tylko obiekty włączone do raportu lub wszystkie dostępne obiekty. Użyj kart Obiekty raportu i Wszystkie obiekty, aby przełączać się między tymi dwiema opcjami.

| Karta Obiekty raportu zawiera<br>obiekty włączone do wyświetlanego<br>raportu                                                                                                    | Karta Wszystkie obiekty zawiera<br>foldery, w których znajdują się<br>wszystkie dostępne obiekty                                                                                                    |
|----------------------------------------------------------------------------------------------------|----------------------------------------------------------------------------------------------------|
| Report Objects       ?       X         Account Name 2       Account Number (Short)       Account Type         Cardholder First Name       Hierarchy Level 1       MCC         McCant City       Merchant City       Merchant State         Purchase Identifier       Transaction Number         Transaction Post Date       Transaction Reference Number         Transaction Type       Transaction Amount | All Objects     ?     X       Citibank Commercial Cards F     Image: Commercial Cards F     Image: Commercial Cards F     Image: Commercial Cards F       Find:     Image: Commercial Cards F     Image: Commercial Cards F     Image: Commercial Cards F     Image: Commercial Cards F       Find:     Image: Commercial Cards F     Image: Commercial Cards F     Image: Commercial Cards F     Image: Commercial Cards F       Find:     Image: Commercial Cards F     Image: Commercial Cards F     Image: Commercial Cards F       Image: Commercial Cards F     Image: Commercial Cards F     Image: Commercial Cards F     Image: Commercial Cards F       Image: Commercial Cards F     Image: Commercial Cards F     Image: Commercial Cards F     Image: Commercial Cards F       Image: Commercial Cards F     Image: Commercial Cards F     Image: Commercial Cards F     Image: Commercial Cards F       Image: Commercial Cards F     Image: Commercial Cards F     Image: Commercial Cards F     Image: Commercial Cards F       Image: Commercial Cards F     Image: Commercial Cards F     Image: Commercial Cards F     Image: Commercial Cards F       Image: Commercial Cards F     Image: Commercial Cards F     Image: Commercial Cards F     Image: Commercial Cards F       Image: Commercial Cards F     Image: Commercial Cards F     Image: Commercial Cards F     Image: Commercial Cards F       Image: Commercial Cards F     Image: Commercial C |
| Report Objects       Image: All Objects       Image: All Objects       Image: All Objects       Image: All Objects                                                                                                    | Report Objects         Image: All Objects         Image: Related Reports                                                                                                    |

# Dostęp do CCRS

#### Główne koncepcje

Aby uzyskać dostęp do CCRS, najpierw musisz zalogować się w witrynie CitiManager, używając ważnych nazwy Użytkownika i hasła, a następnie odpowiedzieć na pytanie weryfikacyjne. Z witryny CitiManager uzyskasz dostęp do CCRS, klikając łącze znajdujące się na karcie Narzędzia sieciowe.

#### Instrukcje krok po kroku

| Ekran                                                                                                    | Krok/działanie                                                                                                    |
|----------------------------------------------------------------------------------------------------|----------------------------------------------------------------------------------------------------|
| Citi® Commercial Cards         Image: Citi® Commercial Cards         Welcome! Katherine Georgenson       08/28/2014 For assistance products         Citime: Citime: Citi | I. Na ekranie głównym CitiManager         Ilease contact Citi Diagout         es         My Profile         Wyeb Tools             I. Na ekranie głównym CitiManager         kliknij kartę Narzędzia sieciowe.         Na ekranie Narzędzia sieciowe wyświetli się         lista narzędzi, do których masz dostęp. |
| Search : Card Accounts   Users in Unit   View Requests                                                                                                    |                                                                                                    |
|                                                                                                    | Manage Card Accounts         > View Statement         Manage User Access         > Activate/Deactivate User         > Uniock Card         > Reset Password                                                                                                    |
| Citi® Commercial Cards<br>Welcome! Katherine Georgenson 08/28/2014 For assistance plu<br>Customer Service<br>Citi DEMO - US<br>Home Manage Card Accounts Manage User Access Manage Card Program Resources My<br>Access the various applications allocated to you.<br>CitiDIRECT CARD MAILAGEMENT SYSTEM<br>CITIDANIK CUSTOM REPORTING SYSTEM<br>CITICANMERCIAL CARD LEARNING AND SYSTEM SUPPORT (CLASS)<br>Ekran Narzędzia sieciowe                                                                                                    | <ul> <li>2. Kliknij łącze SYSTEM RAPORTÓW<br/>NIESTANDARDOWYCH CITIBANK.</li> <li>Wyświetli się łącze dla danego poziomu hierarchii.</li> </ul>                                                                                                    |

| Citi® Commercial Cards<br>Welcome! Katherine Georgenson 08/28/2014 For assistance please contact Citi Logout<br>Customer Sentices<br>Citt DEMO - US<br>Mome Manage Card Accounts Manage User Access Manage Card Program Resources My Profile Web Tools<br>Contractic Cardb ManageMent System<br>Passe booff any CGR Sension<br>Contractic Cardb LearNING AND System Support (CLASS)<br>Citt COMMERCIAL CARD LEARNING AND System Support (CLASS) | Ekran                                                                                                    | Krok/działanie                                                                                                    |
|----------------------------------------------------------------------------------------------------|----------------------------------------------------------------------------------------------------|----------------------------------------------------------------------------------------------------|
|                                                                                                    | Citil® Commercial Cards          Welcome! Katherine Georgenson 08/28/2014 For assistance please contact Citi | 3. Wybierz swój poziom wyświetlanej hierarchii<br>poniżej łącza SYSTEM RAPORTÓW<br>NIESTANDARDOWYCH CITIBANK.<br>Wyświetli się Ekran główny CCRS. |

# Generowanie standardowych raportów z wykorzystaniem szablonu

#### Główne koncepcje

System zawiera szablony raportów, które mają wstępnie zdefiniowane atrybuty, mierniki, filtry i monity.

Dostęp do standardowych szablonów raportów można uzyskać z folderu Raporty wspólne.

Citi Handlowy utworzył szablony wspólnych raportów do wykorzystania dla wszystkich grup Klientów. Raporty te są dostępne w folderze Globalne raporty wspólne.

W folderze Organizacyjne raporty wspólne znajdziesz specjalne szablony raportów, przygotowane według indywidualnych potrzeb w zakresie sprawozdawczości przedsiębiorstwa. Szablony będą dostępne tylko dla osób, które otrzymały uprawnienia dostępu do CCRS w ramach przedsiębiorstwa.

Niektóre z raportów wymagają filtrowania elementów danych w celu ograniczenia danych prezentowanych w raporcie. W przypadku tych raportów przed wygenerowaniem raportu pojawi się monit z prośbą o zaznaczenie lub wpisanie wartości. Zakres dat lub hierarchia to przykłady częstego monitu raportu.

Nie wszystkie raporty wymagają filtrowania elementów danych. Przykładem raportu, który nie wymaga monitu, jest raport Lista rachunków, w którym znajdziesz informacje o Posiadaczu karty.

#### Instrukcje krok po kroku

| Ekran                                                                                                    |                                                                                                    | Krok/działanie                                                                                                    |
|----------------------------------------------------------------------------------------------------|----------------------------------------------------------------------------------------------------|----------------------------------------------------------------------------------------------------|
| Citibank' Custom Reporting System  Citibank' Custom Reporting System  Citibank' Custom Reports  Citibank' Customered Custo Reports  Citibank' Customered Custo Reports  Citibank' Standel Reports  Covernment Standed Reports  Covernment Standed Reports  Co  | Citigroup.con Contact us Help Logout Welcome Katherine Georgenson + Last Post Dete: 6/20/2014 + Lead Last Updated Date: 6/21/2014 & 138.00 AF EPT + Last Post Dete: 6/20/2014 + Lead Last Updated Date: 6/21/2014 & 138.00 AF EPT + Last Post Dete: 6/20/2014 + Lead Last Updated Date: 6/21/2014 + 138.00 AF EPT + Last Post Dete: 6/20/2014 + Lead Last Updated Date: 6/21/2014 + 138.00 AF EPT + Last Post Dete: 6/20/2014 + Lead Last Updated Date: 6/21/2014 + 138.00 AF EPT + Last Post Dete: 6/20/2014 + Lead Last Updated Date: 6/21/2014 + 138.00 AF EPT + Last Post Dete: 6/20/2014 + Lead Last Updated Date: 6/21/2014 + 138.00 AF EPT + Last Post Dete: 6/20/2014 + Lead Last Updated Date: 6/21/2014 + 138.00 AF EPT + Last Post Dete: 6/20/2014 + Lead Last Updated Date: 6/21/2014 + 138.00 AF EPT + Last Post Dete: 6/20/2014 + Lead Last Updated Date: 6/21/2014 + 138.00 AF EPT + Last Post Dete: 6/20/2014 + Lead Last Updated Date: 6/21/2014 + 138.00 AF EPT + Last Post Dete: 6/20/2014 + Lead Last Updated Date: 6/21/2014 + 138.00 AF EPT + Last Post Dete: 6/20/2014 + Lead Last Updated Date: 6/21/2014 + 138.00 AF EPT + Last Post Dete: 6/20/2014 + Lead Last Updated Date: 6/21/2014 + 138.00 AF EPT + Last Post Dete: 6/20/2014 + Lead Last Updated Date: 6/21/2014 + 138.00 AF EPT + Last Post Dete: 6/21/2014 + 138.00 AF EPT + Last Post Dete: 6/21/2014 + 13   | <ol> <li>Na ekranie głównym CCRS kliknij<br/>kartę Raporty wspólne.</li> <li>Wyświetli się folder Raporty wspólne.</li> <li>UWAGA. Jeśli Twój ekran główny to ekran<br/>Podsumowanie folderów, możesz zaznaczyć<br/>wybrany folder bezpośrednio w sekcji Raporty<br/>wspólne.</li> </ol>                                                                                                    |
| Citibank' Custom Reporting System                                                                                                    | Citigroup.com<br>Contact us Help Logout<br>Welcome Katherine Georgesson.                                                                                                    | <ul> <li>2. Kliknij ikonę lub tytuł wybranego folderu.<br/>Wyświetli się lista dostępnych szablonów<br/>raportów.</li> <li>UWAGA. W folderze Raporty wspólne może<br/>wyświetlić się kilka folderów. Na przykład,<br/>wyświetli się folder Organizacyjne raporty<br/>wspólne, zawierający Twój folder<br/>organizacyjny. Kliknij wybrany folder, aby<br/>uzyskać dostęp do szablonów raportów.</li> </ul> |
| Citibank* Custom Reporting System Citibank* Custom Reporting System Citibank* Custom Reporting System Citibank* Custom Reports Citibank* Custom Reports Citibank* Custom Report* Citibank* Custom Report* Citibank* Custom Report* Citibank* Custom Report* Citibank* Custom Report* Citibank* Custom Report* Citibank* Custom Re | Dilignoup.com       Contact us Help Logout<br>Welcome Katherine Geogenson.       Image: Second Report       Welcome Katherine Geogenson.       Image: Second Profile (select a card limit)       Outer: Advantator<br>Mediate: 41(4) 43:005:4N<br>Mediate: 41(4) 43:005:4N<br>Mediate: 41(4) 45:005:4N<br>Mediate: 41(4) 45:005:4N<br>Mediate: 41(4) | 3. Kliknij ikonę lub tytuł wybranego szablonu raportu,<br>aby rozpocząć przetwarzanie raportu.<br>Wyświetli się ekran monitu raportu dla<br>wybranego szablonu raportu.                                                                                                    |

CCRS® — Skrócona instrukcja obsługi | Generowanie standardowych raportów z wykorzystaniem

| Ekran                                                                                                    |                                                                         | Krok/działanie                                                                                                    |
|----------------------------------------------------------------------------------------------------|-------------------------------------------------------------------------|----------------------------------------------------------------------------------------------------|
| Citibank" Custom Reporting System                                                                                                    | Citigroup.com<br>Contact us Help Logout<br>Wekome Katherine Georgenson. | <ol> <li>Wypełnij wymagane monity i kliknij<br/>przycisk Generuj raport.</li> </ol>                                                                                                    |
| Index       Inter Start Date (Request)       Inter Start Date (Request)         Index       Inter Start Date (Request)       Inter Start Date (Request)         Index       Inter Start Date (Request)       Inter Start Date (Request)         Index       Inter Start Date (Request)       Inter Start Date (Request)         Index       Inter Start Date (Request)       Inter Start Date (Request)         Index       Inter Start Date (Request)       Inter Start Date (Request)         Index       Inter Start Date (Request)       Inter Start Date (Request)         Index       Inter Start Date (Request)       Inter Start Date (Request)         Index       Inter Start Date (Request)       Inter Start Date (Request)         Inter Start Date (Request)       Inter Start Date (Request)       Inter Start Date (Request)         Inter Start Date (Request)       Inter Start Date (Request)       Inter Start Date (Request)         Inter Start Date (Request)       Inter Start Date (Request)       Inter Start Date (Request)         Inter Start Date (Request)       Inter Start Date (Request)       Inter Start Date (Request)         Inter Start Date (Request)       Inter Start Date (Request)       Inter Start Date (Request)         Inter Start Date (Request)       Inter Start Date (Request)       Inter Start Date (Request)         Inteready Level 3 | Sauth Alfoders                                                          | Wyświetli się ekran Żądanie przetwarzania.<br>UWAGA. Przed zapisaniem raportu możesz<br>zmienić jego nazwę, wprowadzając nazwę<br>wybranego raportu w pole Nazwa komunikatu<br>raportu w lewym dolnym rogu ekranu.                                                                                                    |
| Citibank* Custom Reporting System         Intel       Stakub Reports       VPREPORTS       VPREPORTS                                                            | Ditigroup.com<br>Dontact us Help Logout<br>Wekome Katherine Georgenson. | <ul> <li>5. Na ekranie Żądanie przetwarzania kliknij<br/>łącze Dodaj do mojej Listy historii.</li> <li>Nazwa łącza zmieni się na Przejdź do<br/>mojej Listy historii.</li> <li>UWAGA. W zależności od rozmiaru raportu<br/>ekran Żądanie przetwarzania może się nie<br/>wyświetlić. Raporty, których przetwarzanie trwa<br/>dłużej, możesz dodać do Listy historii. Dzięki<br/>temu przetwarzanie raportu zostanie ukończone</li> </ul> |
| Ekran Podsumowanie wyboru                                                                                                    |                                                                         | na Liście historii, a Ty możesz przechodzić<br>dalej w systemie CCRS.<br>Możesz poczekać, aż raport się wyświetli lub<br>kliknąć łącze Przejdź do mojej Listy historii, aby<br>zobaczyć status raportu.                                                                                                    |

# Edycja raportu w Podglądzie raportów

#### Główne koncepcje

Szablony raportów można modyfikować, korzystając z opcji formatowania dostępnych w CCRS. Najczęściej używanymi funkcjami edytowania w Podglądzie raportu są:

- Dodaj obiekty, używając narzędzia wyszukiwania w siatce umożliwia dodawanie atrybutów lub mierników, których nie ma w raporcie;
- Ukryj kolumnę w raporcie pozwala ukryć kolumny w widoku, na przykład ukryć kolumnę Numer rachunku przed osobami, które mogą przeglądać raport, ale nie powinny znać tej informacji;
- Usuń kolumnę z raportu umożliwia usunięcie niepotrzebnej w raporcie kolumny.

#### Instrukcje krok po kroku

Dodaj obiekty, używając narzędzia wyszukiwania w siatce

| Ekran                                                                                                    |                                                                                                    | Krok/działanie                                                                                 |
|----------------------------------------------------------------------------------------------------|----------------------------------------------------------------------------------------------------|------------------------------------------------------------------------------------------------|
| Citibank' Custom Reporting System                                                                                                    | Citigroup.com                                                                                                    | 1. Na ekranie Podgląd raportu kliknij                                                          |
| cîti                                                                                                    | Contact us Help Logout<br>Welcome Katherine Georgenson.                                                                                                    | nagłówek pola obiektu z lewej strony                                                           |
| HOME   SHARED REPORTS   MY REPORTS   CREATE REPORT   MY SUBSCRIPTIONS   HISTORY LIST   PREFERENCES   USER ENTITLEMENTS                                                                                                    | Search: All folders                                                                                                    | miejsca, w którym chcesz dodać lub umieścić                                                    |
| Home * Tools * Data * Grid Format *                                                                                                    | Last update: 7/18/14 11:33:22 AM                                                                                                    | nowy objekt. W tym przykładzie Micc to raport objektu a Opis MCC jest powym                    |
|                                                                                                    |                                                                                                    | objektem.                                                                                      |
| Account Kine 1         Good Part All         Count Transaction         Transaction Mercha                excount Kine 2             excount Kine 2             excount Kine 2 | Total Tens action (1990) (1990) (1990 | Ikona Narzędzia wyszukiwania w siatce<br>wyświetli się po prawej stronie wybranego<br>obiektu. |
| Citibank' Custom Reporting System                                                                                                    | Citigroup.com                                                                                                    | 2. Kliknii ikono Szukaj znajdująca sie                                                         |
| cífi                                                                                                    | Contact us Help Logout                                                                                                    | w Narzedziu wyszukiwania w siatce.                                                             |
| HOME   SHARED REPORTS   MY REPORTS   GREATE REPORT   MY SUBSCRIPTIONS   HISTORY LIST   PREFERENCES   USER ENTITLEMENTS                                                                                                    | weicome kachernie Georgenson.                                                                                                    | Wyświetli się polę tekstų wyszykiwania                                                         |
| Image: Contrast Construction     Contrast Reporting System > My Reports > Account Activity Text File - CD 1001                                                                                                    | Search: All folders                                                                                                    | rryswient się pore teksta wyszaktwania.                                                        |
| Home * Tools * Data * Grid Format *                                                                                                    | <ul> <li>■ ■ ● ● ● ● ● ● ● ● ● ● ● ● ● ● ● ● ● ●</li></ul>                                                                                                    |                                                                                                |
| Repert Objects         ?         X         4 < 1 < 2.1.1.5. of 379 page 3 × 1         C         E                excount Name 1               excount Name 2               excount Name 2               excount Name 2               excount Name 2               excount Name 2               excount Name 2               excount Name 2               excount Name 2               excount Name               Page 3               Page 3               Page 3               excount Name               excount Name               excount Nam                                                                                                    | Data rows: 1 - 50 of 1950 Data columns: 1<br>Total Transaction<br>Amount<br>288.67<br>30,40<br>0,12<br>11,50<br>11,50<br>11,50<br>11,50<br>11,50<br>11,50<br>13,500<br>6,24<br>43,66<br>425,68<br>50,66<br>297,28<br>57,46<br>37,50                                                                                                    |                                                                                                |

| Ekran                                                                                                    | Krok/działanie                                                                                                    |
|----------------------------------------------------------------------------------------------------|----------------------------------------------------------------------------------------------------|
|                                                                                                    | <ul> <li>3. Wpisz wybrany atrybut lub miernik<br/>w pole tekstu wyszukiwania. W tym przykładzie<br/>użyto Opisu MCC.</li> <li>UWAGA. Pole tekstu wyszukiwania<br/>przeprowadzi automatyczne wyszukiwanie na<br/>podstawie wprowadzonych kryteriów.</li> <li>Wszystkie obiekty zawierające<br/>wprowadzony tekst wyświetlą się na<br/>rozwijanej liście.</li> </ul>                                                     |
| Citibank' Custom Reporting System       Difference Reporting System         Citibank' Custom Reporting System       Difference Reporting System         Citibank' Custom Reporting System       Difference Reporting System       Difference Reporting System         Contact us Help Logoxt       Difference Reporting System       Difference Reporting System         Difference Reporting System       Difference Reporting System       Difference Reporting System       Difference Report Report Repor | <ul> <li>4. Zaznacz wybrany obiekt<br/>na rozwijanej liście.</li> <li>Zaznaczony obiekt zostaje dodany i wyświetli<br/>się w raporcie. W tym przykładzie wyświetli<br/>się Opis MCC.</li> <li>UWAGA. Wszelkie zmiany edycyjne<br/>wprowadzone do raportu zostaną zachowane<br/>dla tego wystąpienia raportu. Aby zachować<br/>zmiany edycyjne na stałe, raport należy zapisać z<br/>wprowadzonymi zmianami.</li> </ul> |

#### Instrukcje krok po kroku

Ukryj kolumnę w raporcie lub Usuń kolumnę z raportu

| Ekran                                                                                                    |                                                                                                    |                                                                                                    |                                                                                                    |                                                                                                    |                                                                                                    | Kro | ok/działanie                                                                                                    |
|----------------------------------------------------------------------------------------------------|----------------------------------------------------------------------------------------------------|----------------------------------------------------------------------------------------------------|----------------------------------------------------------------------------------------------------|----------------------------------------------------------------------------------------------------|----------------------------------------------------------------------------------------------------|-----|----------------------------------------------------------------------------------------------------|
| Citibank' Custom Reporting Sys<br>Citibank' Custom Reporting Sys<br>Citibank' Custom Report of Records<br>Citibank' Custom Report of Records<br>Citibank' Custom Report Objects<br>Herrardty<br>Resort Objects<br>Al Colects<br>Resort Objects<br>Al Colects<br>Resort Objects<br>Resort Objects<br>Re                                             | Stem                                                                                                    | ItsTORY LIST         PREFERENCES           > Account Activity Text File - CD I           Data           Pransaction Post           Data           V1/2014           V1/2014 | USER EXTITLEMENTS  <br>DOT<br>Int City<br>FL<br>FL<br>MI<br>IL<br>IL<br>IL<br>IL<br>IL<br>NY<br>CO<br>MI<br>IL<br>IL<br>IL<br>IL<br>IL<br>IL<br>IL<br>IL<br>IL<br>I | Contact of<br>Vercione of<br>Security All<br>Contact of Security All<br>Contact of Security All<br>Purchase<br>Purchase | Citigroup.com<br>is Help Logout<br>atherine Georgenson.<br>Folders P<br>(order of the state of the state<br>(order of the state of the state of the state<br>(order of the state of the state of the state<br>(order of the state of the state of the state<br>(order of the state of the state of the state<br>(order of the state of the state of the state of the state<br>(order of the state of the state | 1.  | Na ekranie Podgląd raportu kliknij strzałkę<br>znajdującą się po prawej stronie opcji menu<br>Narzędzia.<br><i>Wyświetlą się opcje menu Narzędzia.</i><br>W menu Narzędzia zaznacz Obiekty raportu.<br><i>Po lewej stronie raportu wyświetli się sekcja</i><br><i>Obiekt raportu.</i><br>UWAGA. Kroki 1–2 nie są konieczne, jeśli<br>wyświetlił się już panel Podgląd obiektu.                                                                                                    |
| Ekran Opcje menu N<br>Citibank' Custom Reporting Sys<br>Citibank' Custom Reporting Sys<br>Citibank' Custom Reporting Sys<br>Citibank Com<br>Processor<br>Citibank Com<br>Processor<br>Citibank Com<br>Processor<br>Citibank Com<br>Processor<br>Citibank Com<br>Processor<br>Citibank Com<br>Processor<br>Citibank Com<br>Processor<br>Citibank Com<br>Processor<br>Citibank Com<br>Processor<br>Citibank Com<br>Processor<br>Citibank Com<br>Processor<br>Citibank Com<br>Processor<br>Citibank Com<br>Processor<br>Citibank Com<br>Citibank Com<br>Processor<br>Citibank Com<br>Citibank Com<br>Citibank Com<br>Processor<br>Processor<br>Processor<br>Processor<br>Citibank Com<br>Citibank Com<br>Citibank C | CRATE REPORT VY MUSCELLY INVE<br>mention and the second system > My Report<br>to the second cards Reporting System > My Report<br>to the second cards Reporting System > My Report<br>to the second cards Reporting System > My Report<br>to the second cards Report of the second second seco | USTORY LIST         DELTERENCES           > Account Activity Text File - CD 1           >           >           Soft           >           Joset Hetric           Piles On           Piles On           X           Remove from Report           Advanced fermating           J/31/2014           4/1/2014           3/31/2014           4/1/2014           3/30/2014           4/1/2014           3/30/2014           4/1/2014           3/30/2014           4/1/2014           3/30/2014           4/1/2014           3/30/2014                                                                                                    | ONCE ENTITIEMENTS  <br>DOT<br>Auronal City<br>TAM ACCITY<br>TAM ACCITY<br>CARA<br>WAR<br>EAR<br>SAN<br>CAR<br>CAR<br>CAR<br>CAR<br>CAR<br>CAR<br>CAR<br>CAR         | La Purchase La Purchase La Pur                                                                                                    | Citigroup.com           is         Help         Logout           atherine Georgenson.         Image: Complexity of the complexity of the complex                                                                                                    | 3.  | Kliknij prawym przyciskiem myszy nagłówek pola<br>obiektu, który ma zostać ukryty w widoku lub<br>usunięty z raportu. W tym przykładzie ukryta<br>zostanie kolumna Rodzaj rachunku.<br><i>Wyświetli się menu opcji.</i><br>W menu opcji kliknij Usuń z siatki lub Usuń z<br>raportu.<br><i>Jeśli zaznaczysz Usuń z siatki, obiekt zostanie<br/>ukryty w widoku i wyświetli się jako pogrubiony<br/>tekst w sekcji Obiekt raportu.</i><br><i>Jeśli zaznaczysz Usuń z raportu, kolumna<br/>zostanie całkowicie usunięta<br/>z raportu.</i><br>UWAGA. Aby wyświetlić w raporcie ukrytą<br>kolumnę, kliknij i przeciągnij ukrytą kolumnę<br>z sekcji Obiekty raportu do wybranej<br>lokalizacji w raporcie.<br>UWAGA. Wszelkie zmiany edycyjne<br>wprowadzone do raportu zostaną zachowane<br>dla tego wystąpienia raportu. Aby zachować<br>zmiany edycyjne na stałe, raport należy zapisać<br>z wprowadzonymi zmianami. |

### Eksportowanie raportu

#### Główne koncepcje

Gdy musisz przekazać raporty osobom niemającym dostępu do CCRS, możesz wyeksportować raport w wielu różnych formatach, włączając:

- Arkusz Excel ze zwykłym tekstem:
  - pozwala wyeksportować wartości metryczne w formie tekstu,
  - pozwala wyeksportować nagłówki w formie tekstu.
- Format pliku CSV:
  - arkusz Excel z formatowaniem,
  - pozwala usunąć dodatkowe kolumny z raportu w formie siatki.
- HTML
- Zwykły tekst z ogranicznikiem:
  - przecinek,
  - tabulacja,
  - średnik,
  - spacja,
  - tylda.

Wyeksportowane raporty możesz zapisać na swoim komputerze. Istnieje możliwość uwzględnienia filtrów w każdym z raportów.

#### Instrukcje krok po kroku

| Ekran                                                                        |                  |                                                          |                                                              |                                                                   |                                       |                            |                                   |                                                         | Krok/działanie                                                                                                    |
|------------------------------------------------------------------------------|------------------|----------------------------------------------------------|--------------------------------------------------------------|-------------------------------------------------------------------|---------------------------------------|----------------------------|-----------------------------------|---------------------------------------------------------|----------------------------------------------------------------------------------------------------|
| Citibank <sup>®</sup> Custom R                                               | Reporti          | ing System                                               |                                                              |                                                                   | 67                                    |                            | Contact u<br>Welcome K            | Citigroup.com<br>is Help Logout<br>atherine Georgenson. | <ol> <li>Na ekranie Podgląd raportu kliknij ikonę Eksport<br/>lub PDF lub na pasku narzędzi strony głównej<br/>lub z monu głównogo zaznosz wybrany format</li> </ol> |
|                                                                              | Citi             | ORTS   CREATE REPORT  <br>ibank Commercial Cards Reporti | MY SUBSCRIPTIONS   1<br>ng System > My Reports >             | HISTORY LIST   PREFERENCE<br>Account Activity Text File -         | ES   USER ENTITLEM                    | IENTS                      | Search: All                       | iolders 👂                                               | eksportu.                                                                                                    |
| Home ▼ Tools ▼ Data ▼<br>Save<br>Save As                                     | " Grid           | Format *                                                 | pages 🕨 N                                                    |                                                                   |                                       | Data                       | Last (<br>rows: 1 - 50 of 122     | 140 Data columns: 1                                     | W oparciu o dokonany wybór wyświetli się<br>albo ekran Opcje eksportu, albo Opcje PDF.                                                                               |
| Undo C<br>Redo C<br>Design                                                   | Otrl+Z<br>Otrl+Y | HierarchyAccount<br>Level 1 Number (Sh<br>00000 555555   | Account Accou<br>ort) Name 2 Type<br>CORPORATEI<br>TRAVEL\   | ntTransaction Transaction<br>Date Post Date<br>12/31/20131/2/2014 | MCC Merchant C<br>4121GAS CITY        | Merchar<br>ity State<br>IL | ntTransaction<br>Type<br>Purchase | Total<br>MetricsTransaction<br>Amount<br>96.00          | UWAGA. Jeśli klikniesz ikonę Eksport lub PDF,<br>wyświetli się komunikat ostrzeżenia                                                                                 |
| <ul> <li>Grid</li> <li>Graph</li> <li>Grid and Graph</li> </ul>              |                  | 00000 555555<br>00000 555555<br>00000 555555             | CORPORATEI<br>TRAVEL\<br>CORPORATEI<br>TRAVEL\<br>CORPORATEI | 12/31/20131/2/2014<br>12/29/20131/2/2014<br>12/31/20131/2/2014    | 3063GLEN<br>3502GAS CITY<br>5542SOUTH | IL<br>IN<br>NY             | Purchase<br>Purchase<br>Purchase  | 547.60<br>105.84<br>42.16                               | wskazujący, że informacje będą                                                                                                    |
| Add to History List<br>Create Personal View<br>Subscribe to                  | •                | 00000 555555<br>00000 555555<br>00000 555555             | CORPORATEI<br>TRAVEL\<br>CORPORATEI<br>TRAVEL\<br>CORPORATEI | 12/30/2013 1/2/2014<br>1/2/2014 1/2/2014<br>12/30/20131/2/2014    | 3063GLEN<br>0000 SOUTH<br>5542LA VER  | IL<br>IL<br>TN             | Purchase<br>Payments<br>Purchase  | 307.80                                                  | komputera. Kliknij OK, aby kontynuować.                                                                                                    |
| Export<br>Print                                                              |                  | PDF<br>Excel with plain text                             | TRAVEL\<br>RPORATEI<br>VVEL\<br>RPORATEI<br>VVEL\            | 1/1/2014 1/2/2014<br>12/31/20131/2/2014                           | 4814 SOUTH<br>7523 GAS CITY           | GA<br>AR                   | Purchase<br>Purchase              | 45.89                                                   |                                                                                                    |
| Full Screen Mode                                                             | _                | CSV file format<br>Excel with formatting<br>HTML         | RPORATEI<br>NVEL\<br>RPORATEI<br>AVEL\<br>RPORATEI<br>NVEL\  | 1/2/2014 1/2/2014<br>12/30/20131/2/2014<br>12/30/20131/2/2014     | 5541HICKS<br>3001GLEN                 | IL<br>OH<br>IL             | Payments<br>Purchase<br>Purchase  | (2,146.07)<br>39.47<br>558.70                           |                                                                                                    |
| Report Objects           Image: All Objects           Image: Related Reports | _                | Plain text 000000 555555                                 | RPORATEI<br>CORPORATEI<br>TRAVEL\                            | 1/2/2014 1/2/2014<br>12/31/20131/2/2014                           | 0000HICKS<br>4814 GLEN                | OH<br>GA                   | Payments<br>Purchase              | (25.00)<br>61.28                                        |                                                                                                    |
| Ekran Podgląd                                                                | d rap            | ortu – menu                                              | eksportu                                                     |                                                                   |                                       |                            |                                   |                                                         |                                                                                                    |

| Ekran                                                                                                    | Krok/działanie                                                                                                    |
|----------------------------------------------------------------------------------------------------|----------------------------------------------------------------------------------------------------|
| Citibank' Custom Reporting System Citigroup.com                                                                                                    | 2. Zaznacz wybrane opcje eksportu.                                                                                                    |
| Contact us Help Logout<br>Welcome Chester Tantillo.                                                                                                    | UWAGA. Jeśli wybierzesz zwykły tekst, zaznacz ogranicznik z rozwijanej listy ograniczników.                                                                                                    |
| Export Options         Account Activity Text File - CD 100T         Export [whole report]       Export Header and Footer: Edit Custom Settings         Buport: [whole report]       Export metric values as text         © Scol with plain text       Export metric values as text         © Scol with formatting       @ Export headers as text         © Local with formatting       @ Export headers as text         © Local with formatting       @ Export headers as text         @ Export Report Tible       @ Export Report Tible         @ Export Report Tible       @ Export Report Tible         @ Remove end columnt: Yeg       Yet                                                                                                    | <ul> <li>Jeśli chcesz, aby opcje eksportu miały<br/>zastosowanie do wszystkich eksportów<br/>w przyszłości, zaznacz pole wyboru "Nie<br/>wyświetlaj tego komunikatu ponownie". To<br/>jest krok opcjonalny.</li> <li>3. Po zakończeniu kliknij<br/>przycisk Eksportuj.</li> <li><i>Twoje żadanie eksportu jest przetwarzane.</i></li> </ul> |
| Pariner Sura Undani. Tes 🔊                                                                                                    | UWAGA. W zależności od używanej<br>przeglądarki, zanim wyeksportowany raport                                                                                                    |
| Ekran Opcje eksportu Citibank" Custom Reporting System Citigroup.com                                                                                                    | zostanie wyswietiony, może pojawić się seria<br>monitów. Odpowiedz na monity przeglądarki<br>zgodnie z potrzebami. Gdy odpowiesz na<br>monity zgodnie z potrzebami,                                                                                                    |
| Contact us Help Logout<br>Welcome Katherine Georgenson.                                                                                                    | wyświetli się okno Pobierz plik dla<br>wybranego formatu.                                                                                                    |
| PDF Options Account Activity Text File - CD 100T                                                                                                    |                                                                                                    |
| Export Whele report Page Header and Footer: Edd Custom Settings Scaling: O Adjust frant to 100 % of anginal size Fit to 100 % of anginal size Fit to 100 % of |                                                                                                    |
| Do not prompt me again.                                                                                                    |                                                                                                    |
| Ekran Opcje PDF                                                                                                    |                                                                                                    |

# Dodawanie raportu do Listy historii / przeglądanie raportu na Liście historii

#### Główne koncepcje

Lista historii zawiera raporty, które zostały uprzednio wygenerowane i zapisane na przyszły użytek. Raporty na Liście historii zawierają dane od momentu, w którym raport został utworzony.

Możesz dodawać raporty do Listy historii z ekranu Przetwarzanie lub klikając ikonę Dodaj do Listy historii na pasku narzędzi strony głównej. Ta funkcja jest szczególnie przydatna podczas generowania większych raportów, wymagających dłuższego czasu przetwarzania. Gdy dodajesz raporty do Listy historii, ich przetwarzanie może być uruchomione w tle, a Ty możesz nadal korzystać z narzędzia sprawozdawczego.

Raporty nie pozostają na Liście historii w nieskończoność. Maksymalna liczba raportów, jaką każdy Użytkownik może mieć na Liście historii, wynosi 50. Raport pozostaje na Liście historii przez 180 dni, ale możesz ręcznie usunąć raport z Listy historii w dowolnym momencie w trakcie tego 180-dniowego okresu.

Gdy przeglądasz zawartość Listy historii, dla każdego zapisanego raportu lub dokumentu wyświetli się komunikat. W każdym komunikacie widoczny jest status żądania i inne informacje, takie jak nazwa raportu lub dokumentu oraz godzina, o której komunikat został utworzony. Status "Gotowy" oznacza, że raport lub dokument zapisany na Liście historii został w pełni zrealizowany. Status "Błąd" oznacza, że raport lub dokument nie został pomyślnie wygenerowany.

#### Instrukcje krok po kroku

| Ekran                                                                                                    | Krok/działanie                                                                                                    |
|----------------------------------------------------------------------------------------------------|----------------------------------------------------------------------------------------------------|
| Citibank* Custom Reporting System       Citigroup.com         Contact us       Help       Logout         Welcome Carl Ballos       Under Standard Reports       Contact US       Help       Logout         Welcome Carl Ballos       Under Standard Reports       Contact US       Help       Logout         Welcome Carl Ballos       Under Standard Reports       Contact US       Help       Logout         Welcome Carl Ballos       Citigroup.com       Contact US       Help       Logout         Welcome Carl Ballos       Citigroup.com       Contact US       Help       Logout         Welcome Carl Ballos       Citigroup.com       Contact US       Help       Logout         Welcome Carl Ballos       Citigroup.com       Citigroup.com       Contact US       Help       Logout         Welcome Carl Ballos       Citigroup.com       Citigroup.com       Citigroup.com       Citigroup.com         Welcome Carl Ballos       Citigroup.com       Citigroup.com       Citigroup.com       Citigroup.com         Welcome Carl Ballos       Citigroup.com       Citigroup.com       Citigroup.com       Citigroup.com         Welcome Carl Ballos       Citigroup.com       Citigroup.com       Citigroup.com       Citigroup.com         State Chilos       Citigroup. | <ol> <li>W folderze raportów kliknij<br/>ikonę Szablon raportu dla raportu, który<br/>chcesz wygenerować.</li> <li>Jeśli wybrany raport jest raportem z<br/>monitem, wprowadź niezbędne informacje i<br/>kliknij przycisk Generuj raport.<br/><i>Wyświetli się ekran Żądanie<br/>przetwarzania.</i></li> <li>UWAGA. Raporty bez monitu są przetwarzane<br/>natychmiast – nie pojawia się ekran Żądanie<br/>przetwarzania. Jeśli raport bez monitu nie<br/>wyświetli się od razu, przejdź do kroku 3.</li> </ol> |

| Ekran                                                                                                    |                                                                                                    | Krok/działanie                                                                                           |
|----------------------------------------------------------------------------------------------------|----------------------------------------------------------------------------------------------------|----------------------------------------------------------------------------------------------------|
| HOME SHARED REPORTS MY REPORTS CREATE REPORT MY SUBSCRIPTIONS HISTORY LIST PREFERENCES                                                                                                    | Contact us Help Logout<br>Wekome Carl Halles.                                                                                                    | <ol> <li>Aby dodać raport do Listy historii, kliknij<br/>łącze Dodaj do mojej Listy historii.</li> </ol> |
| Processing request.                                                                                                    | Łącze Dodaj do mojej Listy historii zmieni się<br>na Przejdź do mojej Listy historii.                                                                                                    |                                                                                                    |
| Report name: Account Activity Text File - CD 100T<br>Current status: Running Report<br>Report description: Account level detail and unit summaries for all transaction activity<br>Please wait or choose one of the following actions:<br>Check status again Add to my History List Cancel<br>Ekran Żądania przetwarzania — Dodaj do mojej Listy historii                                                                                                    | UWAGA. Jeśli wyjściowy raport wyświetli się,<br>zanim klikniesz łącze Dodaj do mojej Listy<br>historii lub wygenerowany został raport bez<br>monitu, kliknij ikonę Dodaj do mojej Listy<br>historii na pasku narzędzi menu strony głównej.                                                                                                    |                                                                                                    |
| Home Tools Data Grid Format Tools Data Grid Format Data                                                                                                    |                                                                                                    |                                                                                                    |
| Citibank' Custom Reporting System                                                                                                    | Citiaroup.com                                                                                                    |                                                                                                    |
| CONTENT STATEORIZONS VERTICATE REPORT VERTICATE REPORT VERTICATE REPO | <ol> <li>Aby przejsc do Listy nistorii, kilknij<br/>łącze Przejdź do mojej Listy historii na<br/>ekranie Żądanie przetwarzania lub kliknij<br/>główną kartę Lista historii.</li> <li>Wyświetli się Lista historii.</li> </ol>                                                                                                    |                                                                                                    |
| Please wait or choose one of the following actions:<br>Check status agan <u>Go to my History List</u> cancel<br>Ekran Żadanie przetwarzania — Przeidź do mojej Listy histor                                                                                                    | ii                                                                                                    |                                                                                                    |
|                                                                                                    |                                                                                                    |                                                                                                    |
| Citibanic Custom Reporting System                                                                                                    | Citigroup.com<br>Contact us Help Logout                                                                                                    |                                                                                                    |
| HOME SHARED REPORTS MY REPORTS CREATE REPORT MY SUBSCRIPTIONS HISTORY LIST PREFERENCES USER INTITLE                                                                                                    | Welcome Carl Halles.                                                                                                    |                                                                                                    |
| Image: A state of the state of the state             | Search: Al folders                                                                                                    |                                                                                                    |
| Account Activity Text File - PM Session Ready     "Dynamic Report Builder     "Dynamic Report Builder     "Dynamic Report Builder     "Dynamic Report Builder     "Dynamic Report Builder     "Account Activity Text File - test report 522     Ready (mark as "unread")     Account Activity Text File - test report     Account Activity Text File - CCP5     Ready (mark as "unread")     Account Activity Text File - CCP5     Ready (mark as "unread")     Account Activity Text File - PM Session     Ready (mark as "unread")     Account Activity Text File - PM Session     Ready (mark as "unread")     Account Activity Text File - PM Session     Ready (mark as "unread")     Account Activity Text File - PM Session     Ready (mark as "unread")     Account Activity Text File - PM Session     Ready (mark as "unread")     Account Activity Text File - PM Session     Ready (mark as "unread")     Account Activity Text File - PM Session     Ready (mark as "unread")     Account Activity Text File - PM Session     Seerch     Seerch     Seerch     Seerch     Seerch     Wr Asperts     Wr Asperts     Wr Subscriptons     Wr Subscriptons     My Subscriptons     My Subscriptons                                                                                                    | 5/30/14 1302:04 AM     計量 動       5/30/14 1502:04 AM     計量 動       5/21/14 12:05:16 PM     計量 動       5/21/14 12:10 AM     計量 動       5/20/14 5:22:21 PM     計量 動       5/20/14 5:22:21 PM     計量 動       5/20/14 5:25:31 PM     計量 動       5/15/14 7:43:49 AM     計量 動       5/15/14 7:49:23 AM     計量 動       5/15/14 7:43:49 AM     計量 動       5/15/14 7:37:39 AM     計量 動 |                                                                                                    |
| Ekran Lista historii                                                                                                    |                                                                                                    |                                                                                                    |

# Subskrypcja raportu

#### Główne koncepcje

Istnieje możliwość subskrybowania raportów tak, aby były generowane automatycznie na podstawie wybranej/zdefiniowanej częstotliwości.

Gdy zakończy się generowanie raportu, na podany adres e-mail zostanie wysłana wiadomość e-mail z informacją, że raport jest gotowy do wyświetlenia na Liście historii.

Subskrypcje cykliczne są dostępne dla niektórych raportów z monitami. Subskrypcje cykliczne generują raport zawierający dane transakcji występujących wyłącznie w wybranych cyklu rozliczeniowym.

Citi Handlowy nie zaleca subskrypcji raportu wymagającego zakresu dat, chyba że dla danego raportu dostępna jest subskrypcja cykliczna. Tego rodzaju raport zwraca dokładnie te same dane dla każdej subskrypcji.

Aby uzyskać dostęp do raportu, trzeba być zalogowanym.

Subskrypcje można modyfikować lub usuwać z sekcji Moje subskrypcje. Możesz

subskrybować raport:

- w szablonie raportu,
- na ekranie Podgląd raportu.

#### Instrukcje krok po kroku

Subskrybuj raport w szablonie raportu

| Ekran                                                                                                    |                                                           |                                                                          | Krok/działanie                                                                                         |
|----------------------------------------------------------------------------------------------------|-----------------------------------------------------------|--------------------------------------------------------------------------|----------------------------------------------------------------------------------------------------|
| Citibank' Custom Reporting System                                                                                                    |                                                           | Citigroup.com<br>Contact us Help Logout<br>Welcome Katherine Georgenson. | <ol> <li>Na ekranie strony głównej CCRS kliknij<br/>kartę Raporty wspólne lub Moje raporty.</li> </ol> |
| HOME         SHARED REPORTS         MY REPORTS         CERATE REPORT         MY SUBSCRIPTIONS         P           Image: Classific Commercial Cards Reporting System         Classific Commercial Cards Reporting System > Summary         Classific Commercial Cards Reporting System > Summary | IISTORY LIST   PREFERENCES   USER ENTITLEMENTS            | Search: All folders                                                      | Wyświetli się wybrany folder raportów.                                                                 |
| Changed Downste                                                                                                    | • Last Post Date: 6/2                                     | 0/2014 • Load Last Updated Date: 6/21/2014 8:18:00 AM EDT                |                                                                                                    |
| Multiconception<br>Multiconception<br>Conception<br>Model<br>My Reports<br>My Reports                                                                                                    | Citi Internal Folder<br>Döyte QA<br>Global Shared Reports |                                                                          |                                                                                                    |
| Ekran główny                                                                                                    |                                                           |                                                                          |                                                                                                    |

| Ekron                                                                                                    |                                                                                                    |                                                                                                    |                                                                      | Vrok/działania                                                                                                    |
|----------------------------------------------------------------------------------------------------|----------------------------------------------------------------------------------------------------|----------------------------------------------------------------------------------------------------|----------------------------------------------------------------------|----------------------------------------------------------------------------------------------------|
| LNI dil                                                                                                    |                                                                                                    |                                                                                                    |                                                                      | Ki oky uzialalile                                                                                                    |
|                                                                                                    |                                                                                                    |                                                                                                    | Contact us Help Logout                                               | 2. Kliknij ikonę lub tytuł wybranego folderu.                                                                                  |
| HOME SHARED REPORTS   MY REPORTS   CREATE REPORT   MY                                                                                                    | Y SUBSCRIPTIONS   HISTORY LIST   PREFERENCES   USER ENTIT                                                                                    | TLEMENTS                                                                                                    | Welcome Katherine Georgenson.                                        | Wyświetli się lista dostępnych szablonów<br>raportów                                                                           |
| Gitbank Commercial Cards Reporting Sy                                                                                                    | iystem > Shared Reports > Global Shared Reports                                                                                              |                                                                                                    | Search: Global Shared Reports                                        | <i>Tuporton</i> .                                                                                                    |
| Accc                                                                                                    | ount Management Reports<br>er: Administration<br>Red: 3/2014 2:51:21 PM                                                                      | Audit Compliance<br>Owner: Administrator<br>Modified: 3/7/11 1:55:20 P                                                                                         | м                                                                    | UWAGA. Jeśli wybierzesz kartę Moje raporty,<br>ten krok nie będzie wymagany. W folderze<br>Raporty wspólne mogą wyświetlić się |
| New Report                                                                                                    | Reports<br>er: Administrator<br>fied: 12/10/10 12:09:01 PM                                                                                   | Declined Authorizat<br>Owner: Administrator<br>Modified: 3/4/06 7:47:18 P                                                                                      | tions Reports<br>M                                                   | dodatkowe foldery. Na przykład, Organizacyjne<br>foldery wspólne mogą zawierać folder, w                                       |
|                                                                                                    | inquency Reports<br>er. Administrator<br>fied: 7/7/144:59:21 PM                                                                              | Merchant Reports<br>Dwner: Administrator<br>Modified: 3/4/06 7:40:43 P                                                                                         | м                                                                    | którym znajdują się Raporty wspólne Twojego<br>przedsiębiorstwa. Kliknij wybrany folder, aby                                   |
| Global Shared Reports     Gobal Shared Reports     Modif     Modif     Modif                                                                                                    | Illocation Reports<br>er: Administrator<br>fied: 3/28/14 9:01:43 PM                                                                          | Transaction Report<br>Owner: Administrator<br>Modified: 1/11/114:55:20                                                                                         | S<br>PM                                                              | uzyskać dostęp do szabionow raportow.                                                                                          |
| CTA Reports     Declined Authorizations Rep     Declined Authorizations Rep     Declined Authorizations Rep                                                                                                    | vel Reports<br>er: Admissrator<br>filed: 7/22/12/12/04:33 AM                                                                                 | Virtual Cards Accou<br>Owner: Administrator<br>Modified: 7/14/11 5:44:50                                                                                       | nt Reports<br>AM                                                     |                                                                                                    |
| Ekran Raporty wspólne                                                                                                    |                                                                                                    |                                                                                                    |                                                                      |                                                                                                    |
| Citibank <sup>®</sup> Custom Reporting System                                                                                                    |                                                                                                    |                                                                                                    | Citigroup.com                                                        | 3. Kliknii łacze Subskryncie poniżej                                                                                           |
| cíti                                                                                                    |                                                                                                    |                                                                                                    | Contact us Help Logout                                               | wybranego raportu.                                                                                                    |
| HOME   SHARED REPORTS   MY REPORTS   CREATE REPORT   MY SU                                                                                                    | SUBSCRIPTIONS   HISTORY LIST   PREFERENCES   USER ENTITLEM                                                                                   | 1ENTS                                                                                                    | veicome Katherine Georgenson.                                        |                                                                                                    |
| 👫 🔶 🔤 Chibank Commercial Cards Reporting Syst                                                                                                    | tem > Shared Reports > Global Shared Reports > Transaction Reports                                                                           |                                                                                                    | Search: Transaction Reports                                          | wyswietti stę ekran Subskrypcje.                                                                                               |
| * Accoll<br>Owner:<br>Modifie                                                                                                    | unt Transaction Summary<br>Administrator<br>dd: 330010 6:32:57 PM<br>meadure amount with account number                                      | All Transactions Report<br>Dever: Administrator<br>Modified: 6/12/14 1:57:14 PM<br>This report provides the spend deta<br>details and Transaction Amount in th | is for all the cards including Merchant<br>eir Transaction Currency. |                                                                                                    |
| New Report                                                                                                    | Int by Transaction Code<br>Administrator<br>de SJ/14 62925 AM<br>consensus by branciscon code w/ date range prompt<br>businetions Expert FDE | Buyer Initiated Card Tr<br>Detail<br>Owner: Administrator<br>Modified: 11/21/3140306 PM<br>Detailed transactions repart with de<br>details                     | ansactions and Invoice                                               |                                                                                                    |
| Sourch     Sourch     More Reports     My Reports     More Reports     More Reports     More Reports                                                                                                    | enience Check Report<br>Administrator<br>st: 51/1146/32:12 AM<br>d Report by Transaction Post Date for Convenience Checks                    | Finance Charge Activity<br>Owner: Administrator<br>Modified: 5/1/146:35:02 AM<br>Lists finance Charge Activity for US                                          | r- US and Canada<br>and Canadian Cards by Currency Code              |                                                                                                    |
| Goode Later Management Report     Account Management Report     Account Management Report     Account Management Report     Convert     Account Management Report     Convert     Convert     Con                                                                                            | Charge Activity- US and Canada<br>: Administrator<br>eds: 5/1/14 6/37/39 AM<br>e Charge Activity for US and Canadan Cards by Currency Code   | Prompt Payment Intere<br>Owner: Administrator<br>Modified: \$/1/14.6:40:10 AM                                                                                  | st                                                                   |                                                                                                    |
| P Declined Authorizations Rep     P Delinquency Reports     P P P P P P P P P P P P P P P P P                                                                                                    | d by Division<br>. Administer<br>division (355 PM<br>division (date prompt)                                                                  | Summary Cost Centre R<br>Dymer: Administrator<br>Modified: 5/1/144:07:21 AM<br>Transaction encurk by cost center                                               | eport                                                                |                                                                                                    |
| Ekran Szablony raportów                                                                                                    |                                                                                                    |                                                                                                    |                                                                      |                                                                                                    |
| Citibank* Custom Reporting System                                                                                                    |                                                                                                    |                                                                                                    | Citigroup.com                                                        | 4. Kliknij łącze Dodaj subskrypcje.                                                                                            |
| CITI                                                                                                    |                                                                                                    |                                                                                                    | Velcome Katherine Georgenson.                                        | Wyświetli się ekran Dodaj subskrypcje.                                                                                         |
| HOME SHARED REPORTS YV REPORTS CREATE REPORT YV S<br>Chbark Commercial Cards Reporting System<br>Cobbark Commercial Cards Reporting System<br>Cobbark Commercial Cards Reporting System<br>Cards Reporting System<br>Cards Reporting System<br>Cards Reporting System<br>Cards Reporting System<br>Cards Report Reporting System<br>Cards Reporting System<br>Cards Reporting System<br>Cards Reporting System<br>Cards Reporting System<br>Cards Report Reporting System<br>Cards Report Report Rep | UBISCRIPTIONS HISTORY LIST PREFERENCES USER ENTITLEM                                                                                         | dents                                                                                                    | Search: All folders                                                  |                                                                                                    |
| Amount by Transaction Code<br>Owner Admistrator<br>Transaction amount by transaction code w/ date range prompt                                                                                                    |                                                                                                    |                                                                                                    |                                                                      |                                                                                                    |
| Personal view<br>Subscription Name<br>You do not have any email subscriptions                                                                                                    | Owner Address Perso                                                                                                    | nalized A                                                                                                    | ction                                                                |                                                                                                    |
| History List Subscription Name Owner Sc Subscription School School Schoo                                                                                       | chedule Recipient Message Creation                                                                                                    | Time Perso                                                                                                    | nalized Action                                                       |                                                                                                    |
| Ekran Moje subskrypcje — Łą                                                                                                    | ącze Dodaj subskrypcje                                                                                                    |                                                                                                    |                                                                      |                                                                                                    |

| Ekran         | Krok/działanie                                                                                                    |
|---------------|----------------------------------------------------------------------------------------------------|
| <form></form> | <ul> <li>5. Z sekcji Subskrypcja Listy historii wypełnij<br/>informacje dotyczące subskrypcji.<br/>Możesz: <ul> <li>zmienić nazwę raportu;</li> <li>zaznaczyć częstotliwość generowania raportu;</li> <li>wybrać opcję natychmiastowego generowania<br/>raportu oprócz zaznaczonej częstotliwości;</li> <li>w Opcjach zaawansowanych zaznaczyć opcję<br/>zastępowania poprzednich wersji raportu<br/>każdą nową wersją lub wpisać "Nie dostarczaj<br/>po terminie";</li> <li>wpisać adres e-mail, na który ma zostać<br/>wysłany raport.</li> </ul> </li> <li>6. W sekcji monitów raportu wpisz wymagane<br/>parametry raportu.</li> <li>7. Po zakończeniu kliknij przycisk OK.<br/><i>Wyświetli się komunikat potwierdzenia<br/>informujący, że pomyślnie dokonano subskrypcji.</i></li> <li>8. Kliknij przycisk OK.<br/><i>Subskrypcja wyświetli się na ekranie<br/>Moje subskrypcje.</i></li> </ul> |

#### Instrukcje krok po kroku

| Subskrypcja | raportu | Ζ | Podglądu | raportu |
|-------------|---------|---|----------|---------|
|             |         |   |          |         |

| Citigroup.com         Citigroup.com         Citigroup.com         Contact us Help Logout         Welcome Katherine Georgenson.         Welcome Katherine Georgenson.         Welcom                                                                                                    | glądzie raportu wybierz Subskrybuj<br>a historii w menu strony głównej.<br>etli się okno Subskrybuj z Listy historii. |
|----------------------------------------------------------------------------------------------------|----------------------------------------------------------------------------------------------------|
| IDDE     UNDED     EXAMPLE REDURTS     MY REDURTS     MY REDURT IDDE     INTORVINS     REFERENCES     USER EVITIENENTS       Image: Control Control Contecle Control Content Control Control Control Control Con | etli się okno Subskrybuj z Listy historii.                                                                            |
| Home + Tools * Data * Grid         Format *         Last update: 7/11/14 3.382.20 PM           Save Ar         Save Ar         Data row: 1 - 50 of 4000         Data row: 1 - 50 of 4000         Comp row: 1 - 50 of 4000         Comp row: 1 - 50 of 4000         Comp row: 1 - 50 of 4000         Comp row: 1 - 50 of 4000         Comp row: 1 - 50 of 4000         Comp row: 1 - 50 of 4000         Comp row: 1 - 50 of 4000         Comp row: 1 - 50 of 4000         Comp row: 1 - 50 of 4000         Comp row: 1 - 50 of 40000         Comp row: 1 - 50 of 4                                                                                                    |                                                                                                    |
| Save Ac         Dela row: I - 50 of 8000         Data row: I - 50 of 8000         Data row: I - 50 of 8                                                                                                    |                                                                                                    |
| Steve Ac         M ≤ 4 1 * 2 ± 1 ± 2 ± 1 ± 0 ± 105 pages ► ➤         Data rows: 1 - 50 ± 80%0         Data rows: 1 - 50 ± 80%0                                                                                                    |                                                                                                    |
| Undo         Chir2         Herardry         Account Name 2         Account Transaction         Marchant Exerct         Marchant Exerct         Transaction         Marchant Exerct         Transaction         Transaction         Transaction                                                                                                    |                                                                                                    |
| Design         TRAVEL/SEG         TRAVEL/SEG         Call         Call <td></td>                                                                                                    |                                                                                                    |
| Graph         00000         CORPORATE         1         12/29/2014         300/302 CTV         IN         Purchase         105.84           Graph         00000         CORPORATE         1         12/20/2014         300/302 CTV         IN         Purchase         105.84           Graph         00000         CORPORATE         1         12/20/2013         12/2014         000050/001         Missionanous         6.68           Add to Hetry Litt         00000         CORPORATE         1         12/20/2013         12/2014         3000/4/20         Missionanous         (569.14)           Create Fersonal Vere         00000         CORPORATE         1         12/20/2013         12/2/2014         3000/4/20         Purchase         2,745.83           Subscribe to         Hetry List         1         12/2/0/2013         1/2/2014         3000/4/20         Purchase         2,989.40                                                                                                    |                                                                                                    |
| Grid and graph         D00000         CORPORATE<br>TRXVE1         12/30/2013         12/2014         D000SUTH         Miscellaneous<br>Debits         6.68           Add to Hatary List         00000         CORPORATE<br>TRXVE1         12/20/2013         1/2/2014         3000GLEN         TX         Miscellaneous         (569.14)           Create Resonal View         00000         CORPORATE         12/30/2013         1/2/2014         3000/SOUTH         TX         Purchase         2,745.83           Subscribe to         Hestary List         1         12/20/2013         1/2/2014         3000 SOUTH         TX         Purchase         2,989.40                                                                                                    |                                                                                                    |
| Add to Hstary Lik         00000         CORPORATE         I         12/30/2013         1/2/2014         3000GLEN         TX         Misoellaneous         (559.14)           Create Resonal View         00000         CORPORATE         I         12/30/2013         1/2/2014         3000 SOUTH         TX         Purchase         2,745.83           Subscribe to         Hstary List         I         12/30/2013         1/2/2014         3001 SAC CITY         IL         Purchase         2,989.40                                                                                                    |                                                                                                    |
| Suborde to         TERAVEL         I         12/30/2013         1/2/2014         3001GAS CITY         IL         Purchase         2,989.40                                                                                                    |                                                                                                    |
|                                                                                                    |                                                                                                    |
| Export 1/2/30/2013 1/2/2014 3058SOUTH IL Purchase 1,251.80                                                                                                    |                                                                                                    |
| Prit 000000 COMPORTE I 12/30/2013 1/2/2014 3063GLEN IL Purchase 1,222.98                                                                                                    |                                                                                                    |
| Full Screen Mode 00000 CORPORATE 1 12/30/2013 1/2/2014 306o/SOUTH TX Purchase 601.80                                                                                                    |                                                                                                    |
| 00000 CORPORATE I 12/30/2013 1/2/2014 3256/SLEN WA Purchase 988.40                                                                                                    |                                                                                                    |
| 00000 CORPORATE I 12/20/2013 1/2/2014 3512/SOUTH Purchase 665.28                                                                                                    |                                                                                                    |
| Report Objects     00000     LUMPUKATE     12/30/2013     12/30/2013     12/30/2014     30/000EN     0H     Purchase     72.32     purchase     purchase     72.32     purchase     purchase     72.32                                                                                                    |                                                                                                    |
| Alobjecs Chavel a republicate proposal statement of provide 1,010.24                                                                                                    |                                                                                                    |

| Ekran                                                                                                    | Krok/działanie                                                                                                    |
|----------------------------------------------------------------------------------------------------|----------------------------------------------------------------------------------------------------|
| Subscribe to History List       X         You have 0 subscription(s) to this report.       History List Subscription         Name:       Account Activity Text File - CD 100T 7/16/14         Report:       Account Activity Text File - CD 100T         Schedule:       Weekday 01 - Every Monday         To:       Katherine Georgenson - cibligeor4863         Run subscription immediately       Advanced Options         The new scheduled report will overwrite older versions of itself.       Delivery         Do not deliver after       Image: Email:*         **Instructions: The Notify Option enables you to be notified via email each time the subscribed report is finished processing. Multiple email addresses may be entered by placing a semicolon between them.         After entering all email addresses, click the OK button       OK         Subskrybuj z Listy historii | <ul> <li>Krok/działanie</li> <li>Podaj informacje dotyczące subskrypcji.<br/>Możesz: <ul> <li>zmienić nazwę raportu;</li> <li>zaznaczyć częstotliwość generowania raportu;</li> <li>wybrać opcję natychmiastowego<br/>generowania raportu oprócz zaznaczonej<br/>częstotliwości;</li> <li>w Opcjach zaawansowanych zaznaczyć<br/>opcję zastępowania poprzednich wersji<br/>raportu każdą nową wersją lub wpisać "Nie<br/>dostarczaj po terminie";</li> <li>wpisać adres e-mail, na który ma zostać<br/>wysłany raport.</li> <li>Po zakończeniu kliknij przycisk OK.</li> <li>Wyświetli się komunikat potwierdzenia<br/>informujący, że pomyślnie dokonano<br/>subskrypcji.</li> <li>UWAGA. Kliknij kartę Moje subskrypcje, aby<br/>uzyskać dostęp do subskrybowanych<br/>raportów. Na tej karcie możesz edytować<br/>raport lub zrezygnować z jego subskrypcji.</li> </ul> </li> </ul> |

# Zapisywanie szablonów raportów - Moje raporty

#### Główne koncepcje

Szablony raportów można tworzyć lub edytować, a następnie zapisać na karcie Moje raporty. Raporty, które zapiszesz na karcie Moje raporty, są dostępne tylko dla Ciebie, inny Użytkownicy nie mają do nich dostępu.

#### Instrukcje krok po kroku

| Ekran                                                                                          |                                                                                                    |                                                                                                    |                                                                                                    |                                                                       |                                                          |                                                    |                |                                              |                                                                                          | k           | rok/działanie                                 |
|------------------------------------------------------------------------------------------------|----------------------------------------------------------------------------------------------------|----------------------------------------------------------------------------------------------------|----------------------------------------------------------------------------------------------------|-----------------------------------------------------------------------|----------------------------------------------------------|----------------------------------------------------|----------------|----------------------------------------------|------------------------------------------------------------------------------------------|-------------|-----------------------------------------------|
| Citibank* Custom R                                                                             | eporting s                                                                                                    | System                                                                                                    |                                                                                                    |                                                                       |                                                          |                                                    |                |                                              | Citigro                                                                                  | up.com 1    | Na ekranje Podglad raportu kliknji            |
|                                                                                                |                                                                                                    |                                                                                                    |                                                                                                    |                                                                       |                                                          |                                                    |                |                                              | Contact us Help                                                                          | Logout      | ikono Zanicz na nacku parzodzi strony skównoj |
| CITI                                                                                           |                                                                                                    |                                                                                                    |                                                                                                    |                                                                       |                                                          |                                                    |                | ,                                            | Velcome Katherine Geor                                                                   | genson.     | ikonę zapisz na pasku narzęuzi strony głównej |
| HOME   SHARED REPORTS                                                                          | MY REPORTS                                                                                                    | CREATE REPOR                                                                                                    | F   MY SUBSCRIPTION                                                                                                    |                                                                       | LIST   PREFER                                            | ENCES USER ENTITLE                                 | MENTS          |                                              |                                                                                          |             | lub zaznacz opcję Zapisz w menu strony        |
| <b># ← → B</b>                                                                                 | Citibank                                                                                                    | ommercial Cards Rep                                                                                             | orting System > My Rep                                                                                                    | orts > Account                                                        | Activity Text F                                          | ile - CD 100T                                      |                |                                              | Search: All folders                                                                      | P           | głównej.                                      |
| Home 🔻 Tools 👻 Data 👻                                                                          | Grid For                                                                                                    | mat =                                                                                                    |                                                                                                    |                                                                       |                                                          |                                                    |                |                                              | Last update: 7/16/14 1                                                                   | 10:04:41 PM | Wyćwietli sie okno Zanisz jako                |
|                                                                                                |                                                                                                    | s D 🖬 🖻                                                                                                    | 2 23                                                                                                    |                                                                       |                                                          |                                                    |                |                                              |                                                                                          |             | πγεπιστά εις σκάσ Σάριες γάκο.                |
| Report Objects ? X                                                                             | (    4 1 *                                                                                                    | 2 <u>3 4 5</u> of 2308 pa                                                                                       | ges 🕨 M                                                                                                    |                                                                       |                                                          |                                                    |                | Data rows:                                   | - 50 of 115387   Data o                                                                  | columns: 1  |                                               |
| Account Name (Short)     Account Name 1                                                        | Hierarch                                                                                                    | IV                                                                                                    |                                                                                                    | Transaction                                                           | Transaction                                              | uco un de ch                                       | Merchant       | Transaction 1                                | Total<br>Netrics Transaction                                                             |             |                                               |
| Account Name 2<br>Account Number                                                               | 00000                                                                                                    | AARON                                                                                                    |                                                                                                    | 12/30/2013                                                            | 1/2/2014                                                 | 3001 GLEN                                          | IL             | Purchase                                     | 355.60                                                                                   |             |                                               |
| G Account Type                                                                                 | 00000                                                                                                    | AARON                                                                                                    | CORPORATE                                                                                                    | 1/2/2014                                                              | 1/2/2014                                                 | 0000 GLEN                                          |                | Payments                                     | (262.90)                                                                                 |             |                                               |
| G Hierarchy Level 1<br>G MCC                                                                   | 00000                                                                                                    | AARON                                                                                                    | CORPORATE<br>TRAVEL\                                                                                                    | 12/30/2013                                                            | 1/2/2014                                                 | 5542 GAS CITY                                      | IL             | Purchase                                     | 48.75                                                                                    |             |                                               |
| GMerchant City                                                                                 | 00000                                                                                                    | ANDREW                                                                                                    | CORPORATE<br>TRAVEL\                                                                                                    | 12/30/2013                                                            | 1/2/2014                                                 | 3001/SOUTH                                         | IL             | Purchase                                     | 297.60                                                                                   |             |                                               |
| GMerchant State                                                                                | 00000                                                                                                    | ANIOPEW                                                                                                    | TRAVEL                                                                                                    | 1/1/2014                                                              | 1/2/2014                                                 | 7399 GLEN                                          | VA             | Purchase                                     | 362.93                                                                                   |             |                                               |
| G Transaction Date                                                                             | 00000                                                                                                    | AARON                                                                                                    | TRAVEL                                                                                                    | 1/2/2014                                                              | 1/2/2014                                                 | DODD GAS CITY                                      |                | Payments                                     | (499.80)                                                                                 |             |                                               |
| G Transaction Post Date                                                                        | 00000                                                                                                    | ANDREW                                                                                                    | TRAVEL                                                                                                    | 1/2/2014                                                              | 1/2/2014                                                 | 0000 SOUTH                                         |                | Payments                                     | (10.00)                                                                                  |             |                                               |
| G Transaction Type                                                                             | 00000                                                                                                    | BEN                                                                                                    | TRAVEL\<br>CORPORATE                                                                                                    | 12/30/2013                                                            | 1/2/2014                                                 | 5814GLEN                                           | IN             | Purchase                                     | (517.83)                                                                                 |             |                                               |
| < >> 18 item(s) found                                                                          | 00000                                                                                                    | BEN                                                                                                    | CORPORATE                                                                                                    | 12/31/2013                                                            | 1/2/2014                                                 | 5542 SOUTH                                         | FL             | Purchase                                     | 51 54                                                                                    |             |                                               |
|                                                                                                | 00000                                                                                                    | BEN                                                                                                    | CORPORATE                                                                                                    | 1/2/2014                                                              | 1/2/2014                                                 | 0000 GLEN                                          |                | Payments                                     | (619.84)                                                                                 |             |                                               |
| All Objects                                                                                    | 00000                                                                                                    | ANDREW                                                                                                    | CORPORATE                                                                                                    | 1/1/2014                                                              | 1/2/2014                                                 | 4814 SOUTH                                         | GA             | Purchase                                     | 99.18                                                                                    |             |                                               |
| Related Reports                                                                                | 00000                                                                                                    | AARON                                                                                                    | CORPORATE                                                                                                    | 1/1/2014                                                              | 1/2/2014                                                 | 5734GLEN                                           | PA             | Purchase                                     | 3,165.00                                                                                 |             |                                               |
| HOME SHARED REPORTS                                                                            | Grid For                                                                                                    | CREATE REPOR                                                                                                    | T MY SUBSCRIPTION                                                                                                    | ns   History<br>orts > Account                                        | LIST   PREFER                                            | RENCES   USER ENTITLE<br>ile - CD 100T             | ements         |                                              | Contact us Help<br>Welcome Katherine Geor<br>Search: All folders<br>Last update: 7/16/14 | rgenson.    |                                               |
| Save<br>Save As                                                                                |                                                                                                    | 2 2 4 5 of 2200 p                                                                                               |                                                                                                    |                                                                       |                                                          |                                                    |                |                                              | and the second second                                                                    |             |                                               |
| Undo O                                                                                         | trl+Z                                                                                                    | 5919 a 200 p.                                                                                                   | iyos P R                                                                                                    |                                                                       |                                                          |                                                    | in ar mi       | Data rows:                                   | Total                                                                                    | columns: 1  |                                               |
| Redo C                                                                                         | vel 1                                                                                                    | First Name                                                                                                    | Account Name 2                                                                                                    | Transaction<br>Date                                                   | Transaction<br>Post Date                                 | MCC Merchant City                                  | State          | Transaction  <br>Type<br>Purchase            | Aetrics Transaction<br>Amount                                                            |             |                                               |
| Design                                                                                         | 000                                                                                                    | AARON                                                                                                    | TRAVEL                                                                                                    | 1/2/2014                                                              | 1/2/2014                                                 | 0000GLEN                                           |                | Payments                                     | 355.60                                                                                   |             |                                               |
| Graph                                                                                          | 000                                                                                                    | AARON                                                                                                    | CORPORATE                                                                                                    | 12/30/2013                                                            | 1/2/2014                                                 | 5542GAS CITY                                       | IL.            | Purchase                                     | (262.90)                                                                                 |             |                                               |
| Grid and Graph                                                                                 | 000                                                                                                    | ANDREW                                                                                                    | CORPORATE                                                                                                    | 12/30/2013                                                            | 1/2/2014                                                 | 3001 SOUTH                                         | IL             | Purchase                                     | 297.60                                                                                   |             |                                               |
| Add to History List                                                                            | 000                                                                                                    | AARON                                                                                                    | CORPORATE                                                                                                    | 1/1/2014                                                              | 1/2/2014                                                 | 7399GLEN                                           | VA             | Purchase                                     | 362.93                                                                                   |             |                                               |
| Create Personal View                                                                           | 000                                                                                                    | ANDREW                                                                                                    | CORPORATE                                                                                                    | 1/2/2014                                                              | 1/2/2014                                                 | 0000/GLEN                                          |                | Payments                                     | (499.80)                                                                                 |             |                                               |
| Subscribe to                                                                                   | ► 000                                                                                                    | AARON                                                                                                    | CORPORATE                                                                                                    | 1/2/2014                                                              | 1/2/2014                                                 | 0000GAS CITY                                       |                | Payments                                     | (10.00)                                                                                  |             |                                               |
| Export                                                                                         | • 000                                                                                                    | ANDREW                                                                                                    | CORPORATE                                                                                                    | 1/2/2014                                                              | 1/2/2014                                                 | 0000SOUTH                                          |                | Payments                                     | (517.83)                                                                                 |             |                                               |
|                                                                                                |                                                                                                    | The second second second second second second second second second second second second second second second se |                                                                                                    |                                                                       |                                                          | 5814GLEN                                           | IN             | Purchase                                     | 9.50                                                                                     |             |                                               |
| Print                                                                                          | 000                                                                                                    | BEN                                                                                                    | CORPORATE<br>TRAVEL\                                                                                                    | 12/30/2013                                                            | 1/2/2014                                                 | OULIGEEN                                           |                |                                              | 5.50                                                                                     |             |                                               |
| Full Screen Mode                                                                               | 000                                                                                                    | BEN                                                                                                    | CORPORATE<br>TRAVEL<br>CORPORATE<br>TRAVEL                                                                                                    | 12/30/2013<br>12/31/2013                                              | 1/2/2014                                                 | 5542 SOUTH                                         | FL             | Purchase                                     | 51.54                                                                                    |             |                                               |
| Print Full Screen Mode Report Objects                                                          | 000                                                                                                    | BEN<br>BEN<br>BEN                                                                                               | CORPORATE<br>TRAVEL\<br>CORPORATE<br>TRAVEL\<br>CORPORATE<br>TRAVEL\<br>CORPORATE                                                                           | 12/30/2013<br>12/31/2013<br>1/2/2014                                  | 1/2/2014<br>1/2/2014<br>1/2/2014                         | 5542 SOUTH<br>0000 GLEN<br>4814 SOUTH              | FL             | Purchase<br>Payments<br>Purchase             | 51.54<br>(619.84)                                                                        |             |                                               |
| Print Full Screen Mode  Report Objects  All Objects  All Objects                               | 000 000 | BEN<br>BEN<br>ANDREW                                                                                            | CORPORATE<br>TRAVEL\<br>CORPORATE<br>TRAVEL\<br>CORPORATE<br>TRAVEL\<br>CORPORATE<br>TRAVEL\<br>CORPORATE                                                   | 12/30/2013<br>12/31/2013<br>1/2/2014<br>1/1/2014<br>1/1/2014          | 1/2/2014<br>1/2/2014<br>1/2/2014<br>1/2/2014<br>1/2/2014 | 5542 SOUTH<br>0000 GLEN<br>4814 SOUTH<br>5734 GLEN | FL<br>GA<br>PA | Purchase<br>Payments<br>Purchase<br>Purchase | 51.54<br>(619.84)<br>99.18                                                               |             |                                               |
| Print Full Screen Mode  Report Objects All Objects Related Reports                             | 000 000 | BEN<br>BEN<br>ANDREW<br>AARON                                                                                   | CORPORATE<br>TRAVEL\<br>CORPORATE<br>TRAVEL\<br>CORPORATE<br>TRAVEL\<br>CORPORATE<br>TRAVEL\<br>CORPORATE<br>TRAVEL\                                        | 12/30/2013<br>12/31/2013<br>1/2/2014<br>1/1/2014<br>1/1/2014          | 1/2/2014<br>1/2/2014<br>1/2/2014<br>1/2/2014<br>1/2/2014 | 5542 SOUTH<br>0000GLEN<br>4814 SOUTH<br>5734GLEN   | FL<br>GA<br>PA | Purchase<br>Payments<br>Purchase<br>Purchase | 51.54<br>(619.84)<br>99.18<br>3,165.00                                                   |             |                                               |
| Pint<br>Full Screen Mode<br>Report Objects<br>Al Objects<br>Related Reports<br>Podgląd rapor   | 000<br>000<br>000<br>0000<br>00000<br>00000<br>00000                                                                                                    | BEN<br>BEN<br>ANDREW<br>AARON<br>- Menu                                                                         | CORPORATE<br>TRAVEL\<br>CORPORATE<br>TRAVEL\<br>CORPORATE<br>TRAVEL\<br>CORPORATE<br>TRAVEL\<br>CORPORATE<br>TRAVEL\<br>Strony głó                          | 12/30/2013<br>12/31/2013<br>1/2/2014<br>1/1/2014<br>1/1/2014<br>wwnej | 1/2/2014<br>1/2/2014<br>1/2/2014<br>1/2/2014<br>1/2/2014 | 5542 SOUTH<br>0000 GLEN<br>4814 SOUTH<br>5734 GLEN | FL<br>GA<br>PA | Purchase<br>Payments<br>Purchase<br>Purchase | 51.54<br>(619.84)<br>99.18<br>3,165.00                                                   |             |                                               |
| Pint Full Screen Mode  Report Objects  Al Objects  Peleted Reports  Podgląd rapor              | 000<br>000<br>0000<br>00000<br>00000                                                                                                    | BEN<br>BEN<br>ANDREW<br>AARON<br>- Menu                                                                         | CORPORATE<br>TRAVEL\<br>CORPORATE<br>TRAVEL\<br>CORPORATE<br>TRAVEL\<br>CORPORATE<br>TRAVEL\<br>CORPORATE<br>TRAVEL\<br>Strony głó                          | 12/30/2013<br>12/31/2013<br>1/2/2014<br>1/1/2014<br>1/1/2014<br>wwnej | 1/2/2014<br>1/2/2014<br>1/2/2014<br>1/2/2014<br>1/2/2014 | 5542 SOUTH<br>0000GLEN<br>4814 SOUTH<br>5734 GLEN  | FL<br>GA<br>PA | Purchase<br>Payments<br>Purchase<br>Purchase | 51.54<br>(619.84)<br>99.18<br>3,165.00                                                   |             |                                               |
| Print Full Screen Mode  Report Objects  All Objects  Pelated Reports  Podgląd rapor            | 000<br>000<br>0000<br>00000<br>00000                                                                                                    | BEN<br>BEN<br>ANDREW<br>AARON<br>- Menu                                                                         | CORPORATE<br>TRAVEL<br>CORPORATE<br>TRAVEL<br>CORPORATE<br>TRAVEL<br>CORPORATE<br>TRAVEL<br>CORPORATE<br>TRAVEL<br>Strony głó                               | 12/30/2013<br>12/31/2013<br>1/2/2014<br>1/1/2014<br>1/1/2014<br>wmej  | 1/2/2014<br>1/2/2014<br>1/2/2014<br>1/2/2014<br>1/2/2014 | 5542SOUTH<br>0000GLEN<br>4814SOUTH<br>5734GLEN     | FL<br>GA<br>PA | Purchase<br>Payments<br>Purchase<br>Purchase | 51.54<br>(619.84)<br>99.18<br>3,165.00                                                   |             |                                               |
| Print<br>Full Screen Mode<br>Report Objects<br>All Objects<br>Pelated Reports<br>Podgląd rapor | 000<br>000<br>00000<br>00000<br>tów –                                                                                                    | BEN<br>BEN<br>ANDREW<br>AARON<br>- Menu                                                                         | совровате<br>(трачец)<br>совровате<br>трачец)<br>совровате<br>трачец)<br>совровате<br>трачец)<br>совровате<br>трачец)<br>совровате<br>трачец)<br>Strony głó | 12/30/2013<br>12/31/2013<br>1/2/2014<br>1/1/2014<br>1/1/2014<br>wnej  | 1/2/2014<br>1/2/2014<br>1/2/2014<br>1/2/2014<br>1/2/2014 | 5542:SOUTH<br>0000GLEN<br>4814:SOUTH<br>5734GLEN   | FL<br>GA<br>PA | Purchase<br>Payments<br>Purchase<br>Purchase | (619.84)<br>99.18<br>3,165.00                                                            |             |                                               |

| Ekran                                                                                                    | Krok/działanie                                                                                                    |
|----------------------------------------------------------------------------------------------------|----------------------------------------------------------------------------------------------------|
| Save As ? X                                                                                                    | <ol> <li>Na rozwijanej liście Zapisz zaznacz<br/>opcję Moje raporty.</li> </ol>                                                                                                    |
| Save in: My Reports Company Company Co | UWAGA. Aby utworzyć nowy folder na karcie Moje<br>raporty, kliknij ikonę Folder, która wyświetli się po<br>prawej stronie rozwijanej listy.                                                                                                    |
|                                                                                                    | <ol> <li>W polu Nazwa zmień lub wpisz nową nazwę<br/>dla zapisywanego raportu.</li> </ol>                                                                                                    |
|                                                                                                    | <ol> <li>W polu Opis zmień lub dodaj nowy opis dla<br/>zapisywanego raportu.</li> </ol>                                                                                                    |
| 0 item(s) found       Name:     Account Activity Text File - CD 100T       Description:     Account level detail and unit summaries for all transaction activity         Cancel                                                                                                    | <ol> <li>Aby zmienić sposób, w jaki wysyłane będą<br/>monity podczas generowania raportów, kliknij<br/>łącze Opcje zaawansowane i dokonaj wyboru.</li> </ol>                                                                                                    |
| ✓ Keep report prompted.                                                                                                    | <ul> <li>Zapisz raport jako raport statyczny – opcja ta<br/>umożliwia generowanie raportu bez monitów.</li> <li>Podczas generowania raportu przetwarzanie<br/>rozpocznie się natychmiast bez monitów. To<br/>przydatna opcja dla raportów, które nie wymagają<br/>zakresów dat, na przykład dla raportu Lista</li> </ul>                                                                                                    |
| <form><form></form></form>                                                                                                    | <ul> <li>Posiadaczy kart.</li> <li>Zapisz raport jako raport z monitem – ta domyślna opcja zapisuje raport z aktywnymi monitami. Podczas generowania raportu wyświetlane będą monity dotyczące filtra, szablonu lub obydwu – w zależności od wybranych opcji.</li> <li>Tylko monit o filtr – opcja ta zapisuje bieżący szablon, a podczas generowania raportu wymagane będą tylko informacje dotyczące filtra. Najpowszechniejszym filtrem jest monit o zakres dat.</li> <li>Tylko monit o szablon – opcja ta zapisuje bieżący szablon. Podczas generowania raportu wyświetlony zostanie tylko monit o informacje dotyczące szablonu. Przykładem monitu o szablon jest monit o numer jednostki hierarchii lub o nazwę.</li> <li>Monit o filtr i szablon – opcja ta zapisuje aktywny monit zarówno o filtr, jak i o szablon. Podczas generowania raportu wyświetlony zostanie monit o informacje dotyczące i filtra, i szablon. Podczas generowania raportu wyświetlony zostanie monit o informacje dotyczące i filtra, i szablon. Podczas generowania raportu wyświetlony zostanie monit o informacje dotyczące i filtra, i szablon. Na przykład, wymagane będą monit o numer jednostki hierarchii lub o nazwę oraz monit o filtr, taki jak zakres dat.</li> <li>Kliknij przycisk OK, aby przetworzyć i zapisać na karcie Moje raporty. <i>Wyświetli się komunikat potwierdzenia informujący, że raport został zapisany.</i></li> <li>Aby wyświetlić wszystkie zapisane foldery i raporty, kliknij kartę Moje raporty.</li> </ul> |

# Załącznik

# Paski narzędzi Podglądu raportów

Raporty utworzone lub wygenerowane w CCRS wyświetlają się w Podglądzie raportów. Podgląd raportów zawiera menu funkcji strony głównej, Narzędzi, Danych, Siatki i Formatu. Kliknięcie każdej pozycji menu powoduje wyświetlenie podzestawu ikon paska narzędzi. Dostęp do tych samych funkcji można uzyskać (i wyświetlić je) poprzez kliknięcie strzałki "Rozwiń" dla każdego menu.

#### Strona główna

| Home | • To | ools " | D | ata | ≠ G | rid | Fo | ormat | * |  |  |   |
|------|------|--------|---|-----|-----|-----|----|-------|---|--|--|---|
| 8    | - 12 |        |   |     |     |     |    | 3     |   |  |  | Î |

#### Pasek narzędzi strony głównej

| Pasek nar   | zędzi strony głównej                                                                                                    |
|-------------|----------------------------------------------------------------------------------------------------|
|             | Projekt – zmienia siatkę raportu na tryb projektu (pozwalający dodawać obiekty i filtry do siatki i raportów lub je z nich usuwać,<br>ustawiać monity i organizować kolumny na siatce raportu)                                   |
|             | Siatka – wyświetla raport w trybie siatki                                                                                                    |
| <b>Luli</b> | Wykres – wyświetla raport w trybie wykresu. Raport w trybie wykresu można wyświetlić wyłącznie, gdy w raporcie obecne są<br>wartości metryczne. Jeśli wybrany zostanie tryb wykresu, wyświetlą się dodatkowe opcje ikon wykresu  |
|             | Siatka i wykres – wyświetla raport w obydwu trybach: siatki i wykresu jednocześnie                                                                                                    |
| Ð           | Dodaj do mojej Listy historii – zapisuje dane raportu na Liście historii. Dokument ten pozostanie na Liście historii przez 180 dni,<br>chyba że zostanie usunięty. Na Liście historii może znajdować się maksymalnie 50 raportów |
|             | Utwórz widok osobisty – pozwala uchwycić widok raportu w określonym momencie, bez zapisywania go na karcie Moje foldery ani<br>w innych wspólnych folderach                                                                      |
| 3           | Drukuj – drukuje raport na lokalnej drukarce (w formacie PDF)                                                                                                    |
|             | Zaplanuj dostarczenie do Listy historii – pozwala skonfigurować częstotliwość subskrypcji w odstępach, w jakich chcesz otrzymywać raport                                                                                         |
| <b>A</b>    | Eksportuj – eksportuje raport w formatach: EXCEL, CSV, HTML i jako Zwykły tekst z ogranicznikiem                                                                                                    |
| 1           | PDF – konwertuje raport do formatu PDF                                                                                                    |
| 2           | Zmodyfikuj monit – podaje nowe parametry monitów, aby zmienić opcje filtrowania                                                                                                    |
| 2           | Tryb pełnego ekranu – wyświetla raport w trybie pełnego ekranu                                                                                                    |

#### Narzędzia

| Home 🔻 | Tools 🔻 | Data 🔻 | Grid | Format 🔻 |        |      |      |  |
|--------|---------|--------|------|----------|--------|------|------|--|
|        | n 📉     |        |      |          | -<br>T | 0 ?E | Z źł |  |

#### Pasek narzędzi Narzędzia

| Pasek nar  | zędzi Narzędzia                                                                                                    |
|------------|----------------------------------------------------------------------------------------------------|
|            | Projekt – zmienia siatkę raportu na tryb projektu (pozwalający dodawać obiekty i filtry do siatki i raportów lub je z nich usuwać,<br>ustawiać monity i organizować kolumny na siatce raportu)                                                                                                    |
|            | Siatka – wyświetla raport w trybie siatki                                                                                                    |
| <b>Ful</b> | Wykres – wyświetla raport w trybie wykresu. Raport można wyświetlić w trybie wykresu wyłącznie, gdy w raporcie obecne są<br>wartości metryczne. Jeśli wybrany zostanie tryb wykresu, wyświetlą się dodatkowe opcje ikon wykresu.                                                                                        |
|            | Siatka i wykres – wyświetla raport w obydwu trybach: siatki i wykresu jednocześnie                                                                                                    |
|            | Nowy – uruchamia kartę Utwórz raport                                                                                                    |
|            | Obiekty raportu – wyświetla wszystkie obiekty raportu użyte do utworzenia/zaprojektowania raportu                                                                                                    |
|            | Wszystkie obiekty – wyświetla różne kategorie obiektów, spośród których możesz wybrać obiekty do dodania do raportu takie<br>jak atrybuty, filtry, mierniki i monity                                                                                                    |
|            | Powiązane raporty – wyświetla listę szablonów raportów, do których masz dostęp, a które zawierają podobne atrybuty i mierniki do<br>bieżącego raportu                                                                                                    |
| -          | Oś grupowania – wyświetla oś grupowania u góry raportu. Oś grupowania pozwala filtrować dane w raporcie z użyciem nagłówków<br>kolumn w raporcie. Możesz filtrować, używając wielu nagłówków kolumn w raporcie. Kolejny wybrany nagłówek kolumny zawsze<br>będzie zależny od nagłówka poprzedzającego na osi grupowania |
| 7          | Wyświetl filtr – pozwala dodawać lub modyfikować filtry w raporcie                                                                                                    |
| ?≣         | Informacje o monicie – wyświetla informacje o monicie używane podczas generowania raportów                                                                                                    |
| 2          | Pokaż przyciski przestawne – umieszcza przyciski przestawne w każdym nagłówku kolumny w raporcie, aby: przesunąć<br>kolumny w lewo, przesunąć w prawo, grupować i usunąć z siatki                                                                                                    |
| <b>≜</b> ↓ | Pokaż przyciski sortowania – umieszcza przyciski sortowania w każdym nagłówku kolumny w raporcie                                                                                                    |
|            | Opcje raportu – wyświetla Opcje ogólne i Opcje zaawansowane sposobu wyświetlania i przeglądania raportu                                                                                                    |

#### Dane

.

| Home 🔻 To | ols 🔻 Data 🔻 Grid | Format 🔻  |       |                  |   |
|-----------|-------------------|-----------|-------|------------------|---|
|           | 🔌 🗊 🖬 🛗 🔻         | 1 . Vy 55 | 2 2 0 | <i>f</i> × alb Σ | Σ |

Pasek narzędzi Dane

| Pasek nar                    | zędzi Dane                                                                                                    |
|------------------------------|----------------------------------------------------------------------------------------------------|
|                              | Projekt – zmienia siatkę raportu na tryb projektu (pozwalający dodawać obiekty i filtry do siatki i raportów lub je z nich usuwać,<br>ustawiać monity i organizować kolumny na siatce raportu)                                                                                                    |
|                              | Siatka – wyświetla raport w trybie siatki                                                                                                    |
|                              | Wykres – wyświetla raport w trybie wykresu. Raport można wyświetlić w trybie wykresu wyłącznie, gdy w raporcie obecne są wartości metryczne. Jeśli wybrany zostanie tryb wykresu, wyświetlą się dodatkowe opcje ikon wykresu                                                                                                    |
|                              | Siatka i wykres – wyświetla raport w obydwu trybach: siatki i wykresu jednocześnie                                                                                                    |
| 7                            | Dodaj warunki Wyświetl filtr – pozwala dodawać dodatkowe filtry do raportu. Widoczna jest rozwijana lista zawierająca wszystkie obiekty raportu w sekcji Wyświetl filtr                                                                                                    |
| <mark>A</mark> ↓             | Sortuj – sortuje kolejność, w jakiej wyświetlane są wiersze                                                                                                    |
| 1                            | Wyszczególnij – wyszczególnia informacje w ramach wartości raportu. Na przykład: kliknięcie prawym przyciskiem myszy nazwiska handlowa wyszczególnia informacje dotyczące transakcji dla wybranego handlowca                                                                                                    |
| $\mathbb{V}_{\underline{r}}$ | Filtry wyborów – pozwala wybrać w raporcie określone wartości, które chcesz filtrować                                                                                                    |
| 0                            | Ukryj/Null zera – pozwala ukryć wiersze i kolumny, które składają się tylko z wartości metrycznych null lub zer                                                                                                    |
| 2                            | Odśwież – odświeża ekran i wczytuje żądane dane                                                                                                    |
| 2                            | Zmodyfikuj monit – zmienia wartości monitu i ponownie generuje raport                                                                                                    |
|                              | Zamień wiersze i kolumny – zamienia wiersze na kolumny, a kolumny na wiersze                                                                                                    |
| fx.                          | Wprowadź nową wartość metryczną – tworzy nową wartość metryczną. Można ją utworzyć, korzystając wyłącznie z istniejących wartości metrycznych raportu                                                                                                    |
| alb                          | Zmień nazwę / Edytuj obiekty – wyświetla wyskakujące okno, które umożliwia zmianę nazwy nagłówków kolumn. Zmiana nazwy<br>nagłówka kolumny nie zmienia nazwy atrybutów w innych raportach                                                                                                    |
| Σ                            | Pokaż sumy – pozwala wyświetlić/ukryć sumy raportu, jeśli w raporcie sumy są aktywne                                                                                                    |
| Σ.                           | Edytuj sumy – pozwala określić, które sumy mają być widoczne w raporcie z dostępnych wartości metrycznych raportu                                                                                                    |
| 0000                         | Przełącz progi – wyświetla progi. Progami są komórki z danymi, które zostały sformatowane inaczej niż pozostałe dane w raporcie.<br>Jest to widoczne na pulpicie nawigacyjnym programu, ze wskazaniem wzrostu lub spadku wartości w stosunku do poprzedniego<br>podobnego okresu. Na przykład, jeśli suma wydatków w tym kwartale jest większa od sumy wydatków w poprzednim kwartale, obok<br>wartości wydatków w tym kwartale pojawi się zielony romb. Jeśli w tym samym przykładzie suma wydatków jest niższa, romb będzie<br>czerwony |

# Siatka Home 🔻 Tools 🔻 Data 🎽 Grid Format 🔻

| 🔚 🗠 🕋 🚵 🔟 📶 🚟 (Custom) 🔽 🚍 🏝 🔝 🖽 🎞 🖽 | + + |
|--------------------------------------|-----|
|--------------------------------------|-----|

Pasek narzędzi Siatka

| Pasek narzędzi Siatka |                                                                                                    |  |
|-----------------------|----------------------------------------------------------------------------------------------------|--|
|                       | Projekt – zmienia siatkę raportu na tryb projektu (pozwalający dodawać obiekty i filtry do siatki i raportów lub je z nich<br>usuwać, ustawiać monity i organizować kolumny na siatce raportu)                                  |  |
|                       | Siatka – wyświetla raport w trybie siatki                                                                                                    |  |
| <b>Lail</b>           | Wykres – wyświetla raport w trybie wykresu. Raport można wyświetlić w trybie wykresu wyłącznie, gdy w raporcie<br>obecne są wartości metryczne. Jeśli wybrany zostanie tryb wykresu, wyświetlą się dodatkowe opcje ikon wykresu |  |
| - <b></b>             | Siatka i wykres – wyświetla raport w obydwu trybach: siatki i wykresu jednocześnie                                                                                                    |  |
| (Custom) 💌            | Niestandardowe – rozwijana lista umożliwia zaznaczenie opcji wyświetlenia Twojego wyboru                                                                                                    |  |
|                       | Podział na przedziały – pozwala dodawać i usuwać przedziały (kolory naprzemiennych wierszy) w raporcie w trybie siatki                                                                                                    |  |
| ΦĒ                    | Konspekt – wyświetla raport w trybie konspektu                                                                                                    |  |
|                       | Scal nagłówki kolumn – scala nagłówki kolumn                                                                                                    |  |
|                       | Scal nagłówki wierszy – scala nagłówki wierszy                                                                                                    |  |
|                       | Zablokuj nagłówki wierszy – pozwala zablokować nagłówki wierszy. Umożliwia przewijanie wartości numerycznych razem z<br>wierszami                                                                                               |  |
| Ē                     | Zablokuj nagłówki kolumn – pozwala zablokować nagłówki kolumn. Nagłówki kolumn pozostają na miejscu, gdy przewijasz dane                                                                                                    |  |
|                       | Autodopasowanie zawartości – dopasowuje zawartość komórki do najszerszej szerokości danych w kolumnie, w której znajduje się komórka                                                                                            |  |
| + +                   | Okno autodopasowania – dopasowuje dane w raporcie do szerokości wyświetlanego okna                                                                                                    |  |

#### Format

Home 🔻 Tools 🔻 Data 👻 Grid 🛛 Format 💌

🖥 🗠 🐃 🕍 🎆 📶 🕍 🖪 All Grid Cells 🔹 Values 🔹 Verdana 🔹 9 🔹 B 🖌 🖳 🗮 🦉 🖉 🖉 🖉 🖉 🖉 🖉 🖉 🖉 🖉 🖉 🖉

#### Pasek narzędzi Format

| Pasek narzędzi Format                                                                                                    |                                                                                                    |
|----------------------------------------------------------------------------------------------------|----------------------------------------------------------------------------------------------------|
|                                                                                                    | Projekt – zmienia siatkę raportu na tryb projektu (pozwalający dodawać obiekty i filtry do siatki i<br>raportów lub je z nich usuwać, ustawiać monity i organizować kolumny na siatce raportu)                                      |
|                                                                                                    | Siatka – wyświetla raport w trybie siatki                                                                                                    |
| ind.                                                                                                    | Wykres – wyświetla raport w trybie wykresu. Raport można wyświetlić w trybie wykresu wyłącznie, gdy<br>w raporcie obecne są wartości metryczne. Jeśli wybrany zostanie tryb wykresu, wyświetlą się<br>dodatkowe opcje ikon wykresu. |
|                                                                                                    | Siatka i wykres – wyświetla raport jednocześnie w trybie siatki i wykresu.                                                                                                    |
| All Grid Cells 💌                                                                                                    | Wszystkie komórki siatki – wszystkie zmiany formatowania zostaną zastosowane do komórek<br>zaznaczonych w kategorii kryteriów rozwijanej listy                                                                                      |
| Values 💌                                                                                                    | Wartości – wszystkie zmiany formatowania zostaną zastosowane do komórek zaznaczonych<br>w kategorii kryteriów rozwijanej listy podzestawu                                                                                           |
| Verdana • 9 • <b>B I U</b>                                                                                                    | Opcje formatowania tekstu – pozwala wybrać opcje formatowania tekstu, włączając styl czcionki, rozmiar czcionki, pogrubienie, kursywę i podkreślenie                                                                                |
|                                                                                                    | Opcje wyrównania tekstu – pozwala wybrać opcje wyrównania tekstu, włączając wyrównanie do lewej,<br>wyrównanie do środka, wyrównanie do prawej oraz justowanie                                                                      |
| \$ % ,                                                                                                    | Style – pozwala wybrać style dla waluty, procentów i przecinków                                                                                                    |
| 00. 0.→<br>0.← 00.                                                                                                    | Zwiększ i zmniejsz ułamek dziesiętny – przesuwa znak dziesiętny w lewo/prawo                                                                                                    |
| 🆄 • 🚄 • A •                                                                                                    | Kolor wypełnienia, kolor linii, kolor tekstu – pozwala wybrać kolor tła, linii lub tekstu w siatce                                                                                                    |
|                                                                                                    | Opcje obramowania – pozwala ustawić opcje formatowania obramowania dla siatki                                                                                                    |
|                                                                                                    | Opcje linii – pozwala ustawić opcje formatowania linii dla siatki                                                                                                    |
| <u> 1</u>                                                                                                    | Zaawansowane formatowanie siatki – pozwala jednocześnie formatować różne aspekty siatki, takie jak<br>czcionka, liczby, wyrównanie, kolor i linie. Ikona ta jest aktywna tylko w trybie siatki                                      |
| 1. Sector 1. Sector 1. Sec | Zaawansowane formatowanie wykresu – pozwala jednocześnie formatować różne aspekty wykresu, takie jak czcionka, liczby, wyrównanie, kolor i linie. Ikona ta jest aktywna tylko w trybie wykresu                                      |

# Ustawienie preferencji Użytkownika

#### Informacje ogólne

Niektórzy Użytkownicy i Administratorzy mogą spersonalizować swoje preferencje Użytkownika w CCRS. Dostęp do preferencji Użytkownika możliwy jest z karty Preferencje.

Po lewej stronie ekranu Preferencje znajdują się łącza do wszystkich kategorii parametrów preferencji Użytkownika.

#### Zastosowanie zmian preferencji

Gdy klikniesz przycisk Zastosuj na dowolnym ekranie Preferencje, ustawienia zostaną zastosowane w różny sposób – w zależności od tego, które z poniższych opcji wybierzesz:

- Zastosuj do wszystkich projektów w bieżącym serwerze ustawienia mają zastosowanie do wszystkich projektów, nie tylko do aktualnie konfigurowanego, jest to opcja domyślna;
- Zastosuj do bieżącego projektu ustawienia mają zastosowanie tylko do bieżącego projektu.

#### Wczytaj wartości domyślne

Gdy klikniesz przycisk Wczytaj wartości domyślne, wczytane zostaną domyślne wartości Administratora dla tej sekcji preferencji. Takie wartości domyślne nie zostaną zapisane do momentu, aż klikniesz przycisk Zastosuj.

#### Opcje wyświetlania siatki

| PREFERENCES                       | Grid display                                                                                                    |
|-----------------------------------|----------------------------------------------------------------------------------------------------|
| <u>General</u>                    |                                                                                                    |
| Folder browsing                   | Grid style: Use the format stored in the report definition 💌 Mateu Selection 1% teo reputed doff with avid at def will disable all austrees avid |
| <ul> <li>Grid display</li> </ul>  | formatting in Reports.                                                                                                    |
| <ul> <li>Graph display</li> </ul> |                                                                                                    |
| Export Reports                    | Default grid style: Grey Bands (1)                                                                                                    |
| Print Reports (PDF)               | Maximum rows in crist:                                                                                                    |
| Dril mode                         | 30                                                                                                    |
| Prompts                           | Maximum columns in grid: 10                                                                                                    |
| Report Services                   |                                                                                                    |
| Security                          | Show attribute form names: No V                                                                                                    |
| Change Password                   | Show pivat buttans                                                                                                    |
|                                   | Show sort buttons                                                                                                    |
|                                   | Show unused attributes in page-by panel                                                                                                    |
|                                   | Display empty grid axes in view mode                                                                                                    |
|                                   | Enable sorting by attribute forms that are not displayed on the grid                                                                             |
|                                   | Automatic page-by                                                                                                    |
|                                   | Show page-by axis by default                                                                                                    |
|                                   | Use images for depicting expand and contract in outline mode                                                                                     |
|                                   |                                                                                                    |
|                                   | Apply to all projects on the current Intelligence Server                                                                                         |
|                                   | Apply Load Default Yalues                                                                                                    |

#### Ekran wyświetlania siatki

| Орсја                | Opis                                                                                                    |
|----------------------|----------------------------------------------------------------------------------------------------|
| Styl siatki          | Wybierz opcję – albo aby użyć oryginalnego stylu siatki zdefiniowanego dla każdego raportu, albo aby wybrać<br>domyślny styl siatki dla wszystkich przyszłych raportów. |
|                      | Jeśli na rozwijanej liście zaznaczysz Użyj wybranego domyślnego stylu siatki, całe niestandardowe formatowanie siatki<br>w przeglądzie siatki zostanie wyłączone        |
| Domyślny styl siatki | Wybierz styl siatki, który będzie miał zastosowanie do wszystkich przyszłych raportów w oparciu o wybraną opcję stylu siatki                                            |
| Maksymalna liczba    | Ustaw liczbę wierszy i kolumn danych, które będą wyświetlane na jednej stronie raportu w formie siatki                                                                  |
| wierszy i kolumn w   |                                                                                                    |
| siatce               |                                                                                                    |

#### CCRS® — Skrócona instrukcja obsługi | Paski narzędzi Podglądu raportów

| Орсја                                                                               | Opis                                                                                                    |
|-------------------------------------------------------------------------------------|----------------------------------------------------------------------------------------------------|
| Pokaż nazwy form<br>atrybutów                                                       | Pozwala określić, czy nazwy form atrybutów dla atrybutów z wieloma formami mają być wyświetlane w raportach.<br>Wybierz Tak lub Nie, żeby umożliwić lub uniemożliwić Użytkownikom wyświetlanie nazw form atrybutów<br>w raportach niezależnie, czy opcja wyświetlania nazw form jest włączona w raportach. Wybierz opcję Odczytaj<br>z raportu, aby pokazać lub ukryć nazwy form atrybutów w poszczególnych raportach. Po wybraniu tej opcji nazwy<br>form atrybutów będą wyświetlane tylko w raportach, w których opcja wyświetlania nazw form atrybutów jest<br>włączona |
| Pokaż przyciski<br>przestawne i przyciski                                           | Opcja włącza widok przycisków przestawnych we wszystkich raportach                                                                                                    |
| Włącz sortowanie<br>według form<br>atrybutów, które nie są<br>wyświetlane na siatce | Opcja pozwala sortować według atrybutów, które nie są wyświetlane na siatce. Na przykład, forma opisu kategorii, ale nie forma ID, jest wyświetlana w raporcie. Chociaż ID nie znajduje się w raporcie, możesz sortować raport według ID, jeśli to ustawienie jest włączone                                                                                                    |
| Automatyczne<br>grupowanie                                                          | Dzięki tej opcji możesz określić, czy nowy zestaw informacji ma się wyświetlać od razu po tym, jak zaznaczysz swój<br>wybór na rozwijanej liście grupowania. Jeśli to pole wyboru nie jest zaznaczone, musisz kliknąć przycisk Zastosuj, aby<br>zobaczyć nowe informacje po dokonaniu wyboru. Wyłączenie tej opcji może być użyteczne, jeśli istnieje wiele<br>rozwijanych list grupowania, a chcesz kliknąć przycisk Zastosuj tylko raz po dokonaniu wszystkich wyborów                                                                                                   |
| Użyj obrazów do<br>przedstawienia<br>poleceń Rozwiń<br>i Zwiń w trybie              | Opcja ta stosowana jest przede wszystkim jako ustawienie do rozwiązywania problemów, aby dostosować symbole<br>Rozwiń + i Zwiń — w trybie konspektu. Jeśli symbole Rozwiń i Zwiń nie wyświetlają się prawidłowo w trybie<br>konspektu, zmień to ustawienie, aby rozwiązać problem                                                                                                    |
| Zastosuj                                                                            | <ul> <li>Gdy klikniesz przycisk Zastosuj na dowolnym ekranie Preferencje, ustawienia zostaną zastosowane</li> <li>w projekcie w różny sposób – w zależności od tego, które z poniższych opcji wybierzesz z rozwijanej listy:</li> <li>Zastosuj do wszystkich projektów w bieżącym serwerze – ustawienia mają zastosowanie do wszystkich projektów, nie tylko do aktualnie konfigurowanego; jest to opcja domyślna;</li> <li>Zastosuj do bieżącego projektu – ustawienia mają zastosowanie tylko do bieżącego projektu</li> </ul>                                           |
| Wczytaj wartości<br>domyślne                                                        | Gdy klikniesz przycisk Wczytaj wartości domyślne, wczytane zostaną domyślne wartości Administratora dla tej<br>sekcji preferencji. Takie wartości domyślne nie zostaną zapisane do momentu, aż klikniesz przycisk Zastosuj                                                                                                    |

#### Opcje eksportu

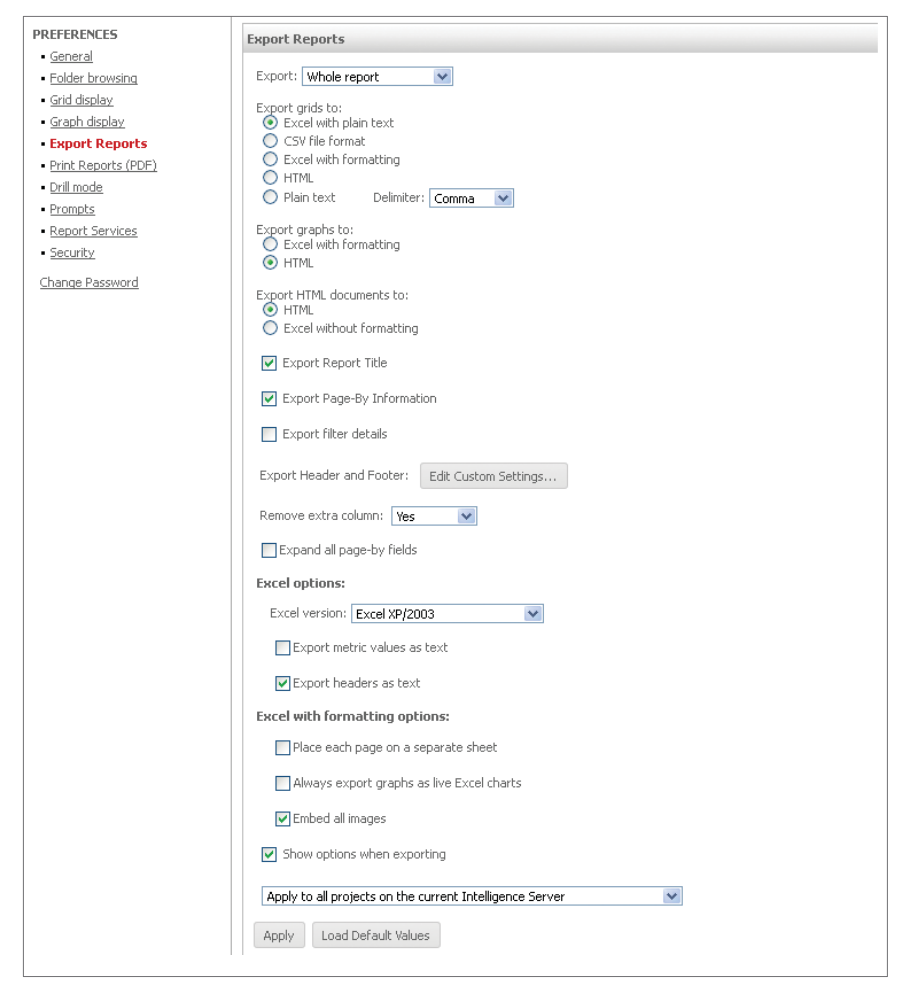

#### Ekran Opcje eksportu

| Орсја                | Opis                                                                                                    |
|----------------------|----------------------------------------------------------------------------------------------------|
| Eksportuj            | Opcja pozwala wyeksportować cały raport lub tylko część raportu wyświetlaną w przeglądarce                                                                                                    |
| Eksportuj siatki do  | Wybierz jedną z poniższych opcji eksportu siatki:                                                                                                    |
|                      | <ul> <li>Arkusz Excel ze zwykłym tekstem – w arkuszu kalkulacyjnym Excel uwzględniony zostanie tekst w raporcie.</li> <li>Format pliku CSV – w tym formacie uwzględniony zostanie tekst w raporcie oddzielony przecinkami.</li> </ul> |
|                      | <ul> <li>Arkusz Excel z formatowaniem – w arkuszu kalkulacyjnym Excel zachowane zostaną wszystkie kolory, czcionki i<br/>struktura raportu.</li> </ul>                                                                                |
|                      | HTML – siatka zostanie wyeksportowana do formatu strony HTML.                                                                                                    |
|                      | <ul> <li>Zwykły tekst – tekst raportu zostanie wyeksportowany w formacie zwykłego tekstu. Określ ogranicznik, który<br/>będzie oddzielał każdą komórkę raportu</li> </ul>                                                             |
| Eksportuj wykresy do | Wybierz opcję eksportu wykresu do:                                                                                                    |
|                      | <ul> <li>Arkusz Excel z formatowaniem – wykres zostanie otwarty w wersji arkusza Excel, którą zaznaczysz na rozwijanej<br/>liście wersji Excela.</li> </ul>                                                                           |
|                      | HTML – wykres zostanie wyeksportowany do formatu strony HTML                                                                                                    |

#### CCRS® — Skrócona instrukcja obsługi | Paski narzędzi Podglądu raportów

| Орсја                                     | Opis                                                                                                    |
|-------------------------------------------|----------------------------------------------------------------------------------------------------|
| Eksportuj<br>dokumenty<br>HTML do         | <ul> <li>Wybierz jedną z poniższych opcji eksportu dokumentu HTML:</li> <li>HTML – dokument HTML zachowuje format, kolory, strukturę i funkcje</li> <li>Arkusz Excel bez formatowania – tylko siatki są eksportowane jako zwykły tekst, udostępniając Użytkownikom dane źródłowe z raportów w formie siatki. Raporty w formie wykresów w dokumentach HTML nie są eksportowane do formatu Excel</li> </ul>                                                                                                    |
| Eksportowanie tytułu                      | Pozwala eksportować tytuł raportu                                                                                                    |
| Eksportuj<br>informacje                   | Pozwala eksportować informacje grupowania                                                                                                    |
| Eksportuj informacje o<br>filtrach        | Opcja umożliwia filtrowanie informacji w dowolnym raporcie. Jeśli zdecydujesz się je wyeksportować, pojawią się<br>bezpośrednio nad eksportowanym raportem                                                                                                    |
| Eksportuj nagłówki i<br>stopki jako tekst | Opcja pozwala określić, czy wartości nagłówka i stopki należy eksportować jako tekst, czy w ich bieżącym formacie, np. numerycznym, dat i tak dalej.                                                                                                    |
|                                           | UWAGA. Opcja ta jest włączona wyłącznie, jeśli zaznaczono opcję arkusz Excel ze zwykłym tekstem lub arkusz Excel z formatowaniem.                                                                                                    |
| Usuń dodatkową<br>kolumnę                 | Opcja ta pozwala określić, czy ostatnia kolumna w wierszu nagłówków, zawierająca słowo Mierniki, będzie wyświetlana w raporcie. To ustawienie ma zastosowanie tylko do eksportu do arkusza Excel z formatowaniem                                                                                                    |
| Rozwiń wszystkie<br>pola grupowania       | Pozwala wydrukować wszystkie zestawy pozycji na osi grupowania pod drukowania raportu, który ma co najmniej<br>jedną pozycję na osi grupowania. Aby wydrukować tylko pozycje aktualnie wyświetlane, odznacz to pole wyboru.<br>Gdy pole wyboru Rozwiń wszystkie pola grupowania jest zaznaczone, dostępna jest opcja Umieść każdy zestaw<br>w oddzielnym arkuszu. Aby każde pole grupowania pojawiało się w oddzielnym arkuszu Excel, zaznacz to pole<br>wyboru                                                       |
| Opcje arkusza Excel                       | Wybierz wersję arkusza Excel, do której chcesz wyeksportować raport                                                                                                    |
| Pokaż opcje podczas<br>eksportowania      | Wybierz, aby wskazać, czy okno Opcje eksportu ma się otwierać podczas eksportowania raportu. Jeśli ta opcja<br>będzie zaznaczona, okno Opcje eksportu będzie się otwierać za każdym razem. Jeśli ta opcje nie będzie zaznaczona,<br>okno się nie będzie otwierać, a raport zostanie wyeksportowany z ustawieniami zapisanymi w Preferencjach                                                                                                    |
| Zastosuj                                  | <ul> <li>Kliknięcie przycisku Zastosuj na dowolnym ekranie Preferencje spowoduje zastosowanie ustawień w projekcie w różny sposób – w zależności od tego, które z poniższych opcji wybierzesz z rozwijanej listy:</li> <li>Zastosuj do wszystkich projektów w bieżącym serwerze – ustawienia mają zastosowanie do wszystkich projektów, nie tylko do aktualnie konfigurowanego, jest to opcja domyślna;</li> <li>Zastosuj do bieżącego projektu – ustawienia mają zastosowanie tylko do bieżącego projektu</li> </ul> |
| Wczytaj wartości<br>domyślne              | Opcja wczytuje domyślne wartości Administratora dla tej sekcji preferencji. Takie wartości domyślne nie zostaną zapisane do momentu, aż klikniesz przycisk Zastosuj                                                                                                    |

# citi handlowy®

Znaki Citi oraz Citi Handlowy stanowią zarejestrowane znaki towarowe Citigroup Inc., używane na podstawie licencji. Spółce Citigroup Inc. oraz jej spółkom zależnym przysługują również prawa do niektórych innych znaków towarowych tu użytych. Bank Handlowy w Warszawie S.A. z siedzibą w Warszawie, ul. Senatorska 16, 00-923 Warszawa, zarejestrowany w rejestrze przedsiębiorców Krajowego Rejestru Sądowego przez Sąd Rejonowy dla m.st. Warszawy w Warszawie, XII Wydział Gospodarczy Krajowego Rejestru Sądowego, pod nr. KRS 000 000 1538; NIP 526-030-02-91; wysokość kapitału zakładowego wynosi 522 638 400 złotych, kapitał został w pełni opłacony.